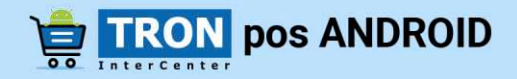

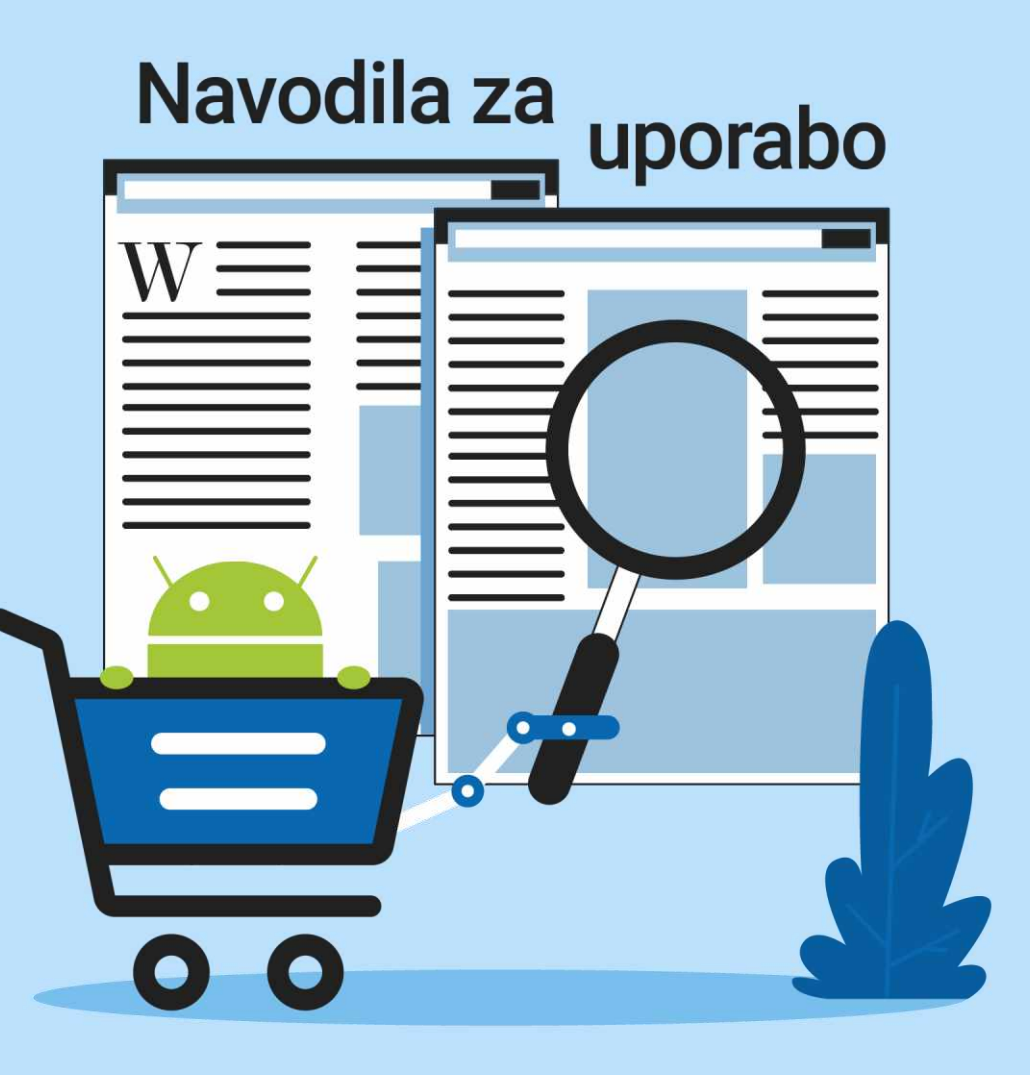

# KAZALO

| 1. | NAM   | IESTITEV PROGRAMSKE OPREME TRONpos ANDROID | 9  |
|----|-------|--------------------------------------------|----|
|    | 1.1.  | Minimalne strojne zahteve                  | 9  |
| 2. | O AP  | LIKACIJI TRONpos ANDROID                   | 9  |
| 3. | LICEN | NČNI KLJUČ                                 | 9  |
|    | 3.1.  | Kako poslati zahtevek za licenco?          | 9  |
| 4. | POM   | IOČ IN PODPORA                             | 10 |
| 5. | ZAGO  | ON TRONpos ANDROID                         | 10 |
| 6. | ZAČE  | TEK UPORABE                                | 10 |
|    | 6.1.  | Podatki za prijavo                         | 12 |
|    | 6.2.  | Podatki o podjetju                         | 13 |
|    | 6.4   | Povezava s POS tiskalnikom                 | 16 |
| 7. | DELC  | DVANJE IN UPORABA                          | 17 |
|    | 7.1.  | Meni                                       | 17 |
| 8. | BLAG  | GAJNA                                      | 18 |
|    | 8.1.  | Nabiranje artiklov                         | 18 |
|    | 8.1.1 | Nabiranje artiklov iz hitrih gumbov        | 18 |

#### Pravice kopiranja

|    | 8.1.2 | 2.       | Iskanje artiklov                                               | 18 |
|----|-------|----------|----------------------------------------------------------------|----|
| 8  | .2.   | Spre     | membe na pozicijah                                             | 19 |
|    | 8.2.1 |          | Spreminjanje količine                                          | 20 |
|    | 8.2.2 | 2.       | Spreminjanje cene                                              | 20 |
|    | 8.2.3 | 8.       | Vnos popustov                                                  | 20 |
|    | 8.2.4 | ŀ.       | Spreminjanje naziva pozicije                                   | 20 |
|    | 8.2.5 | <b>.</b> | Brisanje pozicije                                              | 21 |
| 8  | .3.   | Tiska    | anje zadnjega dokumenta, tiskanje X-Poročila, zavrzi dokument, |    |
| р  | opust | na do    | okument, opomba                                                | 21 |
| 8  | .4.   | Odlo     | ži dokument                                                    | 22 |
| 8  | .5.   | Sken     | iranje črtne kode artikla                                      | 23 |
| 8  | .6.   | Zaklj    | učevanje računa                                                | 24 |
|    | 8.6.1 |          | Gotovina                                                       | 24 |
|    | 8.6.2 | 2.       | Gotovina točno                                                 | 24 |
|    | 8.6.3 | 8.       | Načini plačila                                                 | 25 |
| 9. | ORIG  | SINAL    | RAČUN                                                          | 25 |
| 9. | .1.   | Doda     | ajanje stranke                                                 | 25 |

| 9.    | .1.1.          | Odpiranje nove stranke                             | 26 |
|-------|----------------|----------------------------------------------------|----|
| 9.    | .1.2.          | Urejanje stranke                                   | 26 |
| 10.   | NAKNA          | ADNO DAVČNO POTRJEVANJE DOKUMENTA IZ VEZANE KNJIGE |    |
| RAČUN | IOV            |                                                    | 27 |
| 11.   | ARTIKL         | l                                                  | 30 |
| 11.1  | V              | nos artiklov in skupin                             | 30 |
| 1     | 1.1.1.         | Skupine artiklov                                   | 30 |
| 1     | 1.1.2.         | Vnos in urejanje artiklov                          | 31 |
| 12.   | DOKUN          | MENTI                                              | 33 |
| 12.1  | . т            | iskanje dvojnika                                   | 33 |
| 12.2  | S <sup>.</sup> | torniranje računa                                  | 33 |
| 12.3  | . Is           | skanje dokumenta                                   | 33 |
| 13.   | MOŽN           | OSTI BLAGAJNE                                      | 34 |
| 13.1  | Z              | aključevanje blagajne                              | 34 |
| 13.2  | . Р            | regled zaključkov                                  | 35 |
| 13.3  | . N            | Aesečno poročilo                                   | 36 |
| 13.4  | . В            | lagajniški prejemek                                | 36 |

| 13.5.   | Blagajniški izdatek                                  |
|---------|------------------------------------------------------|
| 13.6.   | Pregled prejemkov in izdatkov37                      |
| 13.7.   | Ponastavitev podatkov                                |
| 13.7.1. | Ponastavi promet37                                   |
| 13.7.2. | Ponastavi artikle                                    |
| 13.7.3. | Ponastavi stranke                                    |
| 13.7.4. | Ponastavi vse                                        |
| 13.8.   | Izvoz za FURS                                        |
| 13.9.   | Shrani DB38                                          |
| 13.10.  | Uvozi DB                                             |
| 13.11.  | Sinhronizacija                                       |
| 13.12.  | Google Drive Backup                                  |
| 13.13.  | Nastavitve                                           |
| 13.13.1 | . Nastavitev število artiklov v vrstici40            |
| 13.13.2 | . Obračanje ekrana40                                 |
| 13.13.3 | Shranjevanje na Google Drive ob zaključku blagajne40 |
| 13.13.4 | . Izvoz vsakega računa v pdf40                       |

| 13.13.5 |        | Samodejna odjava pri zaključku dokumenta40                      |
|---------|--------|-----------------------------------------------------------------|
| 13.13.6 |        | Samodejni zagon aplikacije ob vklopu naprave40                  |
| 13.13.7 |        | Odprtje dialoga za vnos menjalnine po zaključku blagajne40      |
| 13.13.8 |        | Odpri dialog za vnos kraja po vsakem zaključku blagajne40       |
| 13.13.9 |        | Opozorila za zaključek blagajne41                               |
| 13.13.1 | 0.     | Časovni zamik avtomatskega zaprtja dialoga za vračilo denarja41 |
| 13.13.1 | 1.     | Hitri popust na dokument41                                      |
| 13.13.1 | 2.     | Čas čakanja DPR41                                               |
| 13.13.1 | 3.     | Blagajna41                                                      |
| 13.13.1 | 4.     | Številka računa41                                               |
| 13.14.  | Upor   | abniki42                                                        |
| 13.15.  | Drža   | ve42                                                            |
| 13.16.  | Pošt   | ne številke43                                                   |
| 13.17.  | Izbira | a POS izpis44                                                   |
| 13.18.  | Licer  | nca44                                                           |
| 13.19.  | Nadg   | gradnja45                                                       |
| 13.20.  | Odda   | aljena pomoč46                                                  |

| 13.2 | 21. N | Jačini plačila47                                            |
|------|-------|-------------------------------------------------------------|
| 14.  | NASTA | VITVE                                                       |
| 14.1 | P     | Postali smo DDV zavezanci48                                 |
| 14.2 | . B   | esedilo noge48                                              |
| 15.  | ANALI | ZE49                                                        |
| 15.1 | A     | Analiza po artiklih49                                       |
| 15.2 | . A   | analiza po skupinah artiklov49                              |
| 15.3 | 5. A  | naliza po uporabniku50                                      |
| 15.4 | . A   | naliza po tipu artikla50                                    |
| 15.5 | . A   | naliza po tipu plačila51                                    |
| 15.6 | б. A  | naliza po davkih51                                          |
| 16.  | DPR   |                                                             |
| 16.1 | S     | hranjevanje digitalnega potrdila v ANDROID napravo52        |
| 16.2 | . ι   | Jvoz digitalnega potrdila v aplikacijo TRONpos ANDROID53    |
| 17.  | OPOM  | NIK54                                                       |
| 17.1 | C     | odajanje novega dogodka54                                   |
| 18.  | SHRAN | IJEVANJE PODATKOV (Zapiranje podjetja, izposoja blagajne)55 |

| 19.   | DAVČNA NALEPKA                    | 55  |
|-------|-----------------------------------|-----|
| 20.   | NAPREDNE FUNKCIONALNOSTI          | 56  |
| 20.1. | mBills                            | 56  |
| 20.2. | Storniranje računa z mBills       | 62  |
| 20.3  | noprintZ                          | 65  |
| 20. I | NAPREDNE FUNKCIONALNOSTI          | 49  |
| 20.1  | Navodila za plačevanje z mBills   | .57 |
| 20.2  | Storniranje računa z mBiils       | 58  |
| 20.3  | Navodila za plačevanje z noprintZ | 59  |

# 1. NAMESTITEV PROGRAMSKE OPREME TRONpos ANDROID

Aplikacijo TRONpos ANDROID si prenesemo iz spletne tržnice Google Play ali jo pridobimo od proizvajalca programske opreme TRONpos ali uradnega zastopnika.

Pred pričetkom namestitve bo naša naprava zahtevala dovoljenje za dostop aplikacije do določenih funkcij operacijskega sistema Android. Nadaljujemo z namestitvijo. Aplikacija se samodejno namesti, po prvem zagonu pa vas bo pozdravil pomočnik za namestitev, ki vas bo vodil po korakih za pripravo davčne blagajne.

## 1.1. Minimalne strojne zahteve

Za delovanje aplikacije TRONpos ANDROID potrebujemo:

- Tablični računalnik z operacijskim sistemom Android 6.0 ali novejši z Bluetooth, ali mobilni telefon z operacijskim sistemom Android 6.0, ali novejši z Bluetooth, velikost ekrana od 4'' dalje in vsaj 512MB RAM
- 2. POS Bluetooth tiskalnik

# 2. O APLIKACIJI TRONpos ANDROID

**TRONpos ANDROID** je blagajniški sistem prilagojen uporabi na tabličnih računalnikih in mobilnih telefonih, ki delujejo na operacijskem sistemu Android. Uporaba aplikacije je enostavna in primerna za vsa podjetja najrazličnejših dejavnosti.

# 3. LICENČNI KLJUČ

Licenčni ključ je ključ, s katerim odklenemo aplikacijo TRONpos ANDROID in jo lahko legalno uporabljamo v skladu z zakonodajo. Licenčni ključ za aplikacijo TRONpos ANDROID si lahko zagotovimo pri prodajalcu aplikacije, družbi COMTRON d.o.o.

## 3.1. Kako poslati zahtevek za licenco?

Pred vstopom v aplikacijo kliknemo **Registracija TRONpos,** nato pa **Pridobi licenco za davčno številko.** Licenca se bo (v kolikor smo aplikacijo kupili ali vzeli v najem) samodejno vnesla v prazno polje. Kliknemo <u>Registriraj</u>.

Za dodatne informacije se lahko obrnete na tehnično pomoč uporabnikom na telefonski številki **02 300 3585** ali na e-naslov <u>podpora@tronpos.si</u>.

### Pravice kopiranja

Vsakršno kopiranje, distribucija, oddajanje ali spreminjanje navodil, ki so last družbe COMTRON d.o.o., ni dovoljeno. Produkt TRONpos ANDROID in navodila za uporabo so last družbe COMTRON d.o.o., prav tako tudi fotografije produkta. Omejitve se nanašajo na celotno gradivo.

# 4. POMOČ IN PODPORA

Pomoč in podpora sta nam na voljo na telefonski številki 02 300 35 85 ali na e-naslovu podpora@tronpos.si ali pa preko spletne strani www.tronpos.si

# 5. ZAGON TRONpos ANDROID

Za zagon aplikacije TRONpos ANDROID je potrebno na namizju naše naprave klikniti na ikono TRONpos ANDROID 📜.

# 6. ZAČETEK UPORABE

Ob prvem zagonu aplikacije TRONpos ANDROID vas bo skozi proces priprave vodil pomočnik za namestitev.

| TRONpos                                                         | 1                                                                         |                                                                                 |
|-----------------------------------------------------------------|---------------------------------------------------------------------------|---------------------------------------------------------------------------------|
| Izberite državo poslovanja v                                    | aliega podjetja                                                           | Izberemo državo v kate<br>se naše podjetje nahaja                               |
| Hrvatska                                                        |                                                                           | V našem primeru je to<br><b>Slovenija</b> .                                     |
| Северна Македо                                                  | en ja                                                                     |                                                                                 |
| Dovolite apl<br>izvesti to de<br>fotografij, pi<br>datotek v na | ikaciji <b>TRONpos</b><br>vjanje: dostop do<br>redstavnosti in<br>apravi? | Aplikacija TRONpos<br>vpraša za dovoljenje<br>dostopa do naših da<br>v napravi. |
|                                                                 | ZÁVRNI DÖVO                                                               | Kliknemo DOVOLI.                                                                |

remo državo v kateri aše podjetje nahaja.

> Aplikacija TRONpos nas vpraša za dovoljenje dostopa do naših datotek v napravi.

#### Pravice kopiranja

### TRONpos PODATKI ZA PRIJAVO Pomočnik za namestitev Da bomo lahko uspešno pripravili davôno blagajno na delo, borno potrebovali: Namensko digitalno potrdilo za DPR, ki ga pridobimo na portalu eDavki, Vsaj enega uporabnika in njegovo davčno številko, Cenik izdelkov in/ali storitev,Podatke o poslovni enoti:Če bomo uporabljali premično poslovno enoto potem potrebujemo samo ime poslovalnice,Če bomo uporabljali nepremično poslovno enoto, borno zraven imena poslovne enote potrebovali še: katastrsko številko občine, številko stavbe in številko dela stavbe. PRESKOČI NADALJUJ

Pomočnik za namestitev nas opozori na vse, kar je potrebno, da lahko blagajno uspešno pripravimo na delo.

Ko imamo vse potrebno, kar je prikazano sliki, kliknemo »**NADALJUJ**«

#### Pravice kopiranja

## 6.1. Podatki za prijavo

Podatki za prijavo so podatki o uporabniku aplikacije, ki so hkrati vidni tudi na računu. Pred pričetkom uporabe aplikacije TRONpos je potrebno izpolniti podatke za prijavo.

|                 | PODATKI ZA PRIJAVO PODATKI O PODJETJU DAVČNO<br>POTRJEVANJE |
|-----------------|-------------------------------------------------------------|
| Ime             | Test Vpišemo ime uporabnika                                 |
| Priimek         | Test Vpišemo priimek uporabnika                             |
| Uporabniško ime | Uporabniško ime Izberemo si željeno uporabniško ime         |
| Geslo           | Geslo Geslo za prijavo ni potrebno oz. je opcijsko          |
| Potrditev gesla | Potrditev gesla                                             |
| Davčna številka | 12345678 OBVEZNO vpišemo davčno številko uporabnika         |
| Ø               | NAPREJ                                                      |

Ko končamo z vpisovanjem podatkov, potegnemo po ekranu v levo, da nadaljujemo na drugi korak oz. kliknemo gumb **Naprej**. Nato izpolnimo še podatke o podjetju.

#### Pravice kopiranja

## 6.2. Podatki o podjetju

Za prikaz pravilnih podatkov na računu, je potrebno izpolniti podatke o našem podjetju. Izpolnimo vsa obvezna polja (naziv podjetja, naslov podjetja, poštna številka, kraj, matična in davčna številko ter obkljukamo, če smo davčni zavezanec).

Podatke o svojem podjetju lahko izpolnimo tudi tako, da v polje davčna številka vpišemo davčno št. in kliknemo na lupo Q. Podatki se vnesejo samodejno.

| PODATE: 24 PRUAVE                                 | PODATES   | PODJETJU                              | BAYCHO                   | 6                   |
|---------------------------------------------------|-----------|---------------------------------------|--------------------------|---------------------|
| Devices discussion                                | SI1012    | 12503                                 |                          | 0,                  |
| North Arrithmen                                   |           |                                       |                          |                     |
| Name (Notified in                                 |           | Test d.o.o.                           |                          |                     |
| family +                                          |           | Тгазян сн                             | sta 21                   |                     |
| SENS THURS                                        | 2000      |                                       | tallet.                  |                     |
| iclinion .                                        |           | SLOVENIJA                             |                          |                     |
| Telefora                                          |           | 023003500                             |                          |                     |
| Igodia                                            |           | info@com                              | ton.si                   |                     |
| Proteki páslovne etnik s                          | visition  | pretence and                          | (etc)                    |                     |
| tie -                                             |           | Maribor                               |                          |                     |
| Amate                                             |           | 6776                                  |                          |                     |
| leastly dogs                                      |           | Ver cone i                            | o v evrih                |                     |
| And Con Develop                                   |           | 757483948                             | ut.                      |                     |
|                                                   | ODSTR/    | ANT SLIED                             | Trees.                   |                     |
| 0                                                 |           |                                       | DRAM                     |                     |
| Podatki poslo<br>podjetja<br>Naziv poslovne e     | ovne enot | e se razli<br>Naz                     | wjejo od po<br>iv poslov | odatkov<br>me enoti |
|                                                   |           |                                       |                          |                     |
| Nasiov PE                                         |           | Nas                                   | lov PE                   |                     |
| Nasiov PE<br>Poštna številka                      | Pos       | Nas<br>itna šte                       |                          |                     |
| Nasiov PE<br>Poštna številka<br>Država            | Pos       | Nas<br>itna šte<br>SLC                |                          |                     |
| Nasiov PE<br>Poštna številka<br>Država<br>Telefon | Pos       | <u>Nas</u><br>itna šte<br>SLC<br>Tele | lov PE                   |                     |

V primeru, da je poslovna enota na drugi lokaciji kot podjetje, označimo polje »Podatki poslovne enote se razlikujejo od podatkov podjetja«

#### Pravice kopiranja

## 6.3 Davčno potrjevanje

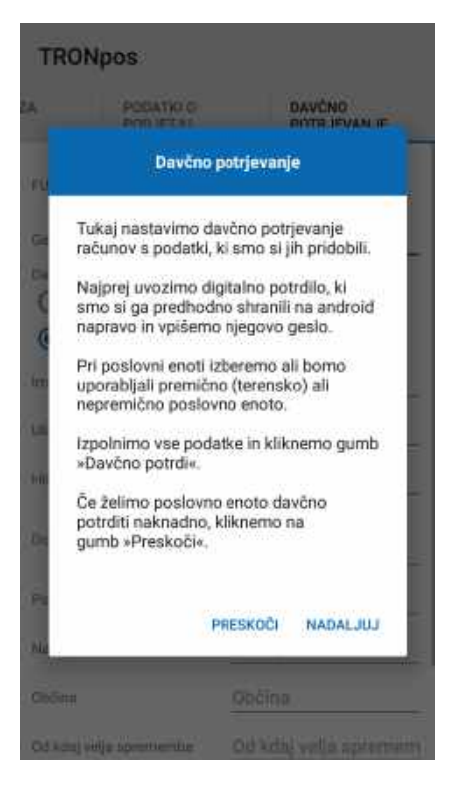

Da lahko izdajamo račune je potrebno našo poslovno enoto **davčno potrditi**.

Pomočnik za namestitev nas opozori na vse, kar je potrebno, da lahko poslovno **enoto davčno potrdimo**.

#### Pravice kopiranja

| ZA      | PODATKI O                | DAVČNO      |
|---------|--------------------------|-------------|
|         | PODJETJU                 | POTRJEVANJE |
| FURS ce | ertifikat                |             |
| Geslo   |                          | Seslo       |
| Davčno  | potrjevanje poslovne eno | te          |
| O Pr    | remičnina                |             |
|         | epremičnina              |             |

S klikom na lupo se nam odpre pojavno okence v katerem izberemo **digitalno potrdilo** in nato vnesemo **geslo**, katerega smo prav tako prevzeli z digitalnim potrdilom.

| 1   | zberlle beljena datateka<br>storage/amulatec/0/TRONpos |
|-----|--------------------------------------------------------|
| ļ   | 19 <b>11</b>                                           |
|     | 10132503-1.p12 <b>1</b>                                |
| No. | Geslo123#.txt                                          |
| i   | Račun 1.pdf                                            |
|     | TRONpos 4.1.4.apk                                      |
| i   | TRONpos 4.1.5.apk                                      |
|     | baza-SI11931477SRE.db                                  |
|     | PREKLIČI OK                                            |

Digitalno potrdilo (1) vedno vsebuje davčno številko podjetja, s katero smo za njega zaprosili in ima končnico .**p12**.

Ko izberemo **digitalno potrdilo** kliknemo **OK**.

Vnesemo še **geslo (2)**, ki smo ga dobili z digitalnim potrdilom.

#### Pravice kopiranja

## 6.4 Povezava s POS tiskalnikom

Za tiskanje računov iz aplikacije TRONpos ANDROID potrebujemo POS tiskalnik.

Če želimo povezati POS tiskalnik, moramo v zgornjem skrajnem desnem kotu aplikacije klikniti na ikono . Izberemo možnost **Poveži tiskalnik.** Odpre se novo okno Izbira tiskalnika.

| Ξ                | ÷                |                   |                                    |   | 1      | TRON pos      |                       |          | weži tiskalnik                                  |    |
|------------------|------------------|-------------------|------------------------------------|---|--------|---------------|-----------------------|----------|-------------------------------------------------|----|
| Artikal          |                  | 29                | t <mark>. ⊂Cens</mark><br>0 2,10 € | 0 | 4,20 € | Ce<br>Kar     | aga a milak.<br>Latif | Oc<br>Si | šklopi tiskalnik<br>dpri predal<br>nhronizacija |    |
| Skupaj<br>Popuet | 4,20 €<br>0,00 € |                   |                                    |   | 4,20 € |               |                       |          |                                                 |    |
| сото             | VINA             | GOTEVINA<br>TODAO |                                    | 2 | - 55   | TOPSI NAPITNI | PINA                  | VINA     | PHILEPH                                         | HO |

#### Shranjene naprave

SSS6600N FC:58:FA:0F:59:07

BlueTooth Printer 0F:02:17:70:76:60

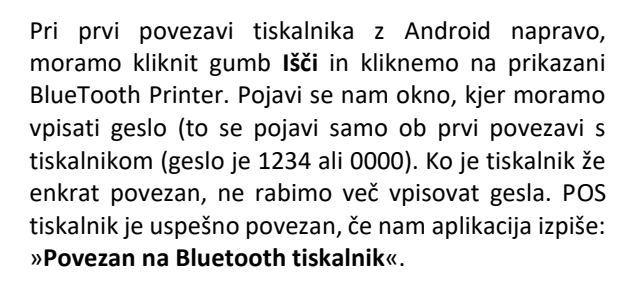

# Pravice kopiranja

166

# 7. DELOVANJE IN UPORABA

TRONpos Android je najenostavnejša prodajna rešitev za vse, ki pri svojem delu uporabljajo gotovinsko poslovanje. Aplikacija TRONpos ANDROID je aplikacija, ki nadomešča vezano knjigo računov in nam omogoča izdajo in fiskalizacijo računov, izdajo original računov, analiziranje prometa, vodenje evidence o poslovanju in še mnogo več!

## 7.1. Meni

Do menija dostopamo v zgornjem levem kotu aplikacije. Za vstop v meni pritisnemo na ikono 🗮.

Do Menija lahko vstopamo tudi tako, da povlečemo s prstom desno iz levega roba naprave iz katerega koli modula.

### Zakaj potrebujemo MENI?

MENI potrebujemo za vnos in urejanje artiklov ter skupin artiklov, za spreminjanje podatkov o podjetju, za vnos in urejanje strank, zaključevanje blagajne itd.

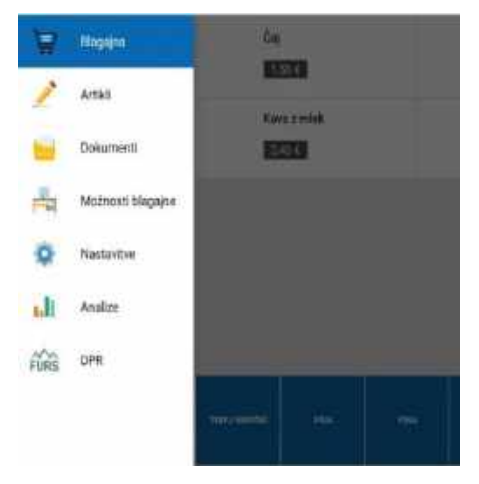

Blagajna – ustvarjanje računa

Artikli – urejanje in dodajanje artiklov

**Dokumenti** – pregled dokumentov in storniranje

**Možnosti blagajne** – zaključevanje blagajne, pregled poslovanja, arhiviranje, prejemki in izdatki

Nastavitve – podatki o prijavi in podjetju

Analize – analize prodaje

DPR – Davčno potrjevanje računov. Pregled

fiskalizacije, urejanje in fiskalizacija poslovne enote, vnos digitalnega potrdila

#### Pravice kopiranja

## 8. BLAGAJNA

Modul blagajna je namenjen ustvarjanju računov, dodajanju strank, vnosu opombe na račun ipd.

Ko želimo stranki izdati račun, najprej naberemo artikle, ki jih želimo obračunati stranki. Artikle izberemo iz nabora naših artiklov. Nato opravimo spremembe na pozicijah, če jih želimo, na koncu pa račun zaključimo.

## 8.1. Nabiranje artiklov

Artikle lahko izberemo iz hitrih gumbov ali pa uporabimo iskanje artiklov.

### 8.1.1. Nabiranje artiklov iz hitrih gumbov

Če artikle nabiramo iz hitrih gumbov preko skupin, se enostavno postavimo na skupino, v kateri je želeni artikel, ga poiščemo in ga z enim klikom dodamo na račun.

### 8.1.2. Iskanje artiklov

Če artikla ne najdemo preko hitrih gumbov, ga lahko tudi poiščemo. Za iskanje artiklov uporabimo ikono (povečevalno steklo), ki se nahaja na vrhu aplikacije. Vpišemo iskalni niz in pritisnemo **OK.** Ko nam najde artikle izberemo pravega in ga z enim klikom dodamo na račun.

Pri večji količini artiklov se na desni strani prikaže »hitro iskanje«.

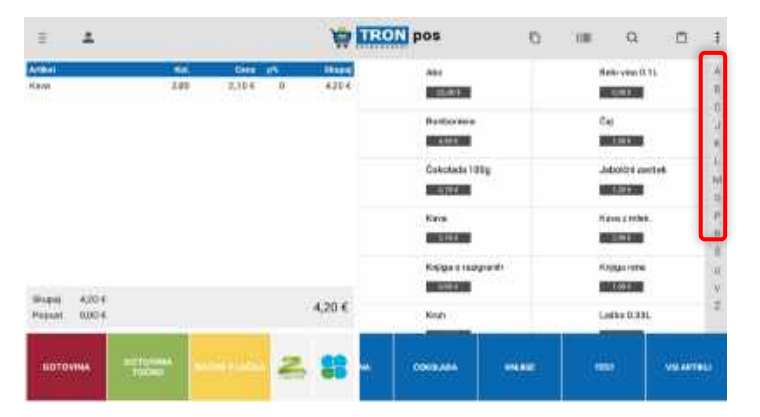

#### Pravice kopiranja

## 8.2. Spremembe na pozicijah

Če želimo na pozicijah karkoli spremeniti, se samo dotaknemo izbrane pozicije in se odpre novo okno Urejanje pozicije.

| Urejanje po | ozicije - Kav | а   |      |   |                 |
|-------------|---------------|-----|------|---|-----------------|
| Količina    | -             | 1.0 |      | - |                 |
| Cena z DDV  | 2.1           |     | ÷    |   |                 |
| Popust      | 0.0           | %   | 0.00 | € |                 |
| Opomba      | Opomba        |     |      |   |                 |
| Naziv       | Kava          |     |      |   |                 |
|             |               |     | OK   |   | ZBRIŠI POZICIJO |

#### Pravice kopiranja

## 8.2.1. Spreminjanje količine

Če želimo povečati ali zmanjšati količino izbrane pozicije, lahko večkrat pritisnemo na isti gumb artikla. Lahko pa se postavimo na izbrano pozicijo in z znakoma + in – nastavimo želeno količino. Shranimo s pritiskom na gumb **OK**. Na že izbranem artiklu lahko količino višamo s pomikom na desno, zmanjšamo pa s pomikom na levo.

| Artik | el Kol         | l. Ce  | ana p% | Skupaj |
|-------|----------------|--------|--------|--------|
| Čaj   | 1,00           | ) 1,50 | 0€ 0   | 1,50 € |
| +     | Vroča čokolada | 1,00   | 1,90 € | 0      |
|       |                |        |        |        |

| Artik | el   |        | Kol. | Cena   | <b>p%</b> | Skupaj |
|-------|------|--------|------|--------|-----------|--------|
| Čaj   |      | 1,00   |      | 1,50 € | 0         | 1,50€  |
|       | 1,00 | 1,90 € | 0    | 1,90 € |           | -      |

## 8.2.2. Spreminjanje cene

Če želimo spremeniti ceno pozicije samo na določenem računu, se postavimo na izbrano pozicijo in v polju Cena z DDV vpišemo želeno ceno. Shranimo s pritiskom na gumb **OK**.

### 8.2.3. Vnos popustov

Če želimo na določeno pozicijo dodati popust, se postavimo na želeno pozicijo. Odpre se okno Urejanje pozicije. V polje popust vnesemo vrednost popusta v %. Pritisnemo **OK** in popust bo dodan.

## 8.2.4. Spreminjanje naziva pozicije

Če želimo spremeniti naziv pozicije samo na določenem računu, se postavimo na izbrano pozicijo in v polju Naziv vpišemo željen naziv. Shranimo s pritiskom na gumb **OK**.

#### Pravice kopiranja

## 8.2.5. Brisanje pozicije

Če na račun pomotoma dodamo določeno pozicijo, ali pa se stranka odloči da je ne vzame, se postavimo na njo. Odpre se okno Urejanje pozicije. Izberemo gumb **Zbriši pozicijo** in pozicija bo izbrisana iz računa. Ali pa preprosto izbrišemo s pomikom na levo.

# 8.3. Tiskanje zadnjega dokumenta, tiskanje X-Poročila, zavrzi dokument, popust na dokument, opomba

| Ξ                | *                |                   |                |                                        | ,                | TRO       | N pos         | 6      | - 18             | ۹                    | ٥        | ł          |
|------------------|------------------|-------------------|----------------|----------------------------------------|------------------|-----------|---------------|--------|------------------|----------------------|----------|------------|
| Artikel<br>Kova  |                  | 2,0               | Cena<br>2,10 € | р <b>х</b><br>0                        | 54000)<br>4,20 4 |           | Abit          |        | Tiskanja         | e zadnje(            | ga dokum | enta       |
| 6                |                  | Borboriera        |                | Tiskanje X-Poročila<br>Zavrži dokument |                  | tila<br>1 |               |        |                  |                      |          |            |
|                  |                  |                   |                |                                        |                  |           | Čokolada 10   | 0g     | Popust           | na doku              | ment     |            |
|                  |                  |                   |                |                                        |                  |           | Karea<br>2384 |        | Opomba<br>Vezana | a<br>knjiga ra       | čunov    |            |
|                  |                  |                   |                |                                        |                  |           | Knjiga o razi | granih | Kr               | çiga rene<br>1XII () |          | U.V.       |
| Skope)<br>Popuet | 4,20.€<br>0,00.4 |                   |                | 4                                      | 4,20 €           |           | Knah          |        | L                | iko 0.331            | i.       | 2          |
| 0070             | IVINA            | UDTOVINA<br>TDČNO |                | 2                                      | 88               | -         | dox mixes     | HURZ   | 70               |                      | VERAND   | <b>R</b> i |
|                  |                  |                   |                |                                        |                  |           |               |        |                  |                      |          |            |

**Tiskanje zadnjega dokumenta:** Ob kliku na ta gumb nam bo natisnilo zadnji dokument oz. račun, ki je bil izdan.

**Tiskanje X-Poročila:** Pomeni, da se bo iz POS tiskalnika natisnilo X-poročilo oz. presek stanja nezaključenega dneva poslovanja.

**Zavrzi dokument:** Če imamo več artiklov na blagajni, jih lahko zbrišemo preko gumba Zavrzi dokument, namesto, da brišemo vsako pozicijo artikla posebej.

**Popust na dokument:** Če želimo, lahko dodamo popust na celoten dokument, torej na artikle, ki so dodani v blagajni.

**Opomba:** Na račun lahko vpišemo opombo, ki se bo prikazala pod imenom izdajatelja računa.

#### Pravice kopiranja

Vsakršno kopiranje, distribucija, oddajanje ali spreminjanje navodil, ki so last družbe COMTRON d.o.o., ni dovoljeno. Produkt TRONpos ANDROID in navodila za uporabo so last družbe COMTRON d.o.o., prav tako tudi fotografije produkta. Omejitve se nanašajo na celotno gradivo.

## 8.4. Odloži dokument

Kadarkoli dodajamo artikle v blagajno, jih lahko tudi odložimo in naredimo račun kasneje. S tem si v bistvu olajšamo delo, saj imamo že pred-pripravljen račun. Dodamo artikle in kliknemo označen gumb spodaj v sliki.

| Ξ                | *                |                   |                                     |                     | 1                 | TRON pos          | 6                       | 111  | Q (                                     | 9 : |
|------------------|------------------|-------------------|-------------------------------------|---------------------|-------------------|-------------------|-------------------------|------|-----------------------------------------|-----|
| Artikel<br>Kova  |                  | ж<br>2.           | e <mark>2 Cental</mark><br>NO 2.10€ | 9 <sup>5</sup><br>0 | Stuppa]<br>4.20.€ | Čaj<br>33<br>Kars | ana<br>a z miek.<br>aac |      | Kava<br>2001<br>Vroča čokolada<br>1/000 |     |
| Skupej<br>Popust | 4,20 €<br>0,00 € |                   |                                     | 4                   | ,20€              |                   |                         |      |                                         |     |
| 6010             | VINA             | BOTOVINA<br>TDONG | aldrain Later                       | 2                   | 88                | TOPLIMPING        | PIM                     | VINA | 1029                                    | KO  |

Ko imamo dokumente v odloženih dokumentih, se ta gumb obarva rumeno, kar pomeni, da še niso zaključeni. Če kliknemo in držimo s prstom na njega, se nam odprejo vsi odprti dokumenti. Kadar želimo določen dokument zaključiti, kliknemo na dokument in se nam le-ta odpre v blagajni. Zaključimo ga z enim izmed načinov plačila.

#### Pravice kopiranja

| ≣ 4         | Ì      |                    | TRON pos         |        | III Q | ٥                 | 1  |
|-------------|--------|--------------------|------------------|--------|-------|-------------------|----|
| Artikot     | Kol. O | mawp% Skopa        |                  | Čaj    |       | Kava              |    |
|             |        | Odloženi dol       | kumenti          | 1,01   |       | Vroča<br>čokolada |    |
|             | 1      | 2.05.2020 09:10:21 |                  | 6,00€  |       | 1.90.6            |    |
|             | 1      | 2.05.2020 09:10.12 |                  | 4,30€  |       |                   |    |
| Skupaj 0,00 | ¢. 1   | 2.05.2020 09:10:05 | _                | 3,60 € | .se   |                   |    |
| Papust 0,00 | e      | 0,00€              |                  |        |       |                   |    |
| COTOVINA    |        |                    | TOPLI<br>NAPITRI | PIVA   | VINA  | FRIZER            | KO |

## 8.5. Skeniranje črtne kode artikla

Pri skeniranju črtne koda artikla imamo dve možnosti (glej točko 11.1.2.5 kako se doda črtna koda na artikel):

- S klikom na označeni gumb (odpre se kamera, odčitamo kodo artikla in ga doda na blagajno)

| ≡                | *                |                  |      |           | TRON pos         | Ō                |      | Q     | Ĉ      | :   |
|------------------|------------------|------------------|------|-----------|------------------|------------------|------|-------|--------|-----|
| Artikel          |                  | Kol.             | Cena | p% Skupaj |                  | Ĉaj<br>L<br>Kava |      |       |        |     |
| Skupaj<br>Popust | 0,00 €<br>0,00 € |                  |      | 0,00 €    |                  |                  | PRE  | KLIČI |        |     |
| GOTOVI           | 4A               | GOTOVIN<br>TOČNO | A    |           | TOPLI<br>NAPITRI | PIVA             | VINA |       | FRIZER | кот |

#### Pravice kopiranja

 Z držanjem na označeni gumb (spodaj desno se pojavi okvirček, v katerega ročno vpišemo črtno kodo artikla)

| = 2                        | <u>.</u>         |         |              | TRON pos         | Ō                             | Q 🖞                                  | : |
|----------------------------|------------------|---------|--------------|------------------|-------------------------------|--------------------------------------|---|
| Artikel                    | Kol.             | Cena p% | Skupaj       |                  | Čaj<br>1860 c.<br>Kava z mlek | Kava<br>2:10 te<br>Vroča<br>čokolada |   |
|                            |                  |         |              |                  | 2,40€                         | 1,90 €                               |   |
| Skupaj 0,00<br>Popust 0,00 | )€<br>)€         |         | 0,00 €       |                  |                               | <br>_                                |   |
| GOTOVINA                   | GOTOVIN<br>TOČNO | NACIO   | ri Pluscilla | TOPLI<br>NAPITKI | PIVA                          | I                                    |   |

## 8.6. Zaključevanje računa

Ko na račun vnesemo vse artikle in jih ustrezno uredimo, se lotimo zaključka računa. Račun zaključimo z enim izmed načinov plačil. Gumbi za zaključevanje računa so v spodnjem levem kotu ekrana.

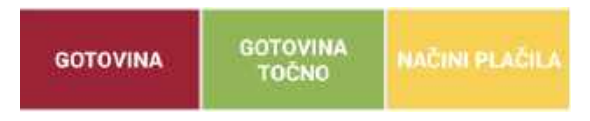

### 8.6.1. Gotovina

Gotovina je gumb za zaključevanja računa, če stranka plača z gotovino, ki je večja od zneska računa. Vnesemo prejeti znesek denarja in program izpiše koliko denarja je potrebno vrnit nazaj stranki

## 8.6.2. Gotovina točno

Gotovina točno je gumb za zaključevanje računa, če stranka plača z gotovino točno kot je znesek računa. V tem primeru nam prejetega zneska ni potrebno vpisati, program pa nam ne izpiše vračila za stranko, ampak takoj natisne račun.

### Pravice kopiranja

Vsakršno kopiranje, distribucija, oddajanje ali spreminjanje navodil, ki so last družbe COMTRON d.o.o., ni dovoljeno. Produkt TRONpos ANDROID in navodila za uporabo so last družbe COMTRON d.o.o., prav tako tudi fotografije produkta. Omejitve se nanašajo na celotno gradivo.

## 8.6.3. Načini plačila

Načini plačila je gumb za zaključevanje računa, v katerem so vsa možna plačilna sredstva. Možno je tudi kombinirati več načinov plačil.

# 9. ORIGINAL RAČUN

Original račun je račun, na katerem so podatki o stranki. Pri ustvarjanju original računa vrstni red dodajanja stranke in pozicij ni pomemben. Tako lahko najprej dodamo pozicije na račun in nato stranko ali pa dodamo najprej stranko in šele nato dodamo pozicije. Original račun zaključimo z enim izmed gumbov za zaključevanje računa.

## 9.1. Dodajanje stranke

Če želimo izdati original račun moramo najprej ustvariti stranko, za katero bomo izdali original račun. Stranko vnesemo na glavnem ekranu, kjer pritisnemo gumb **Stranka**.

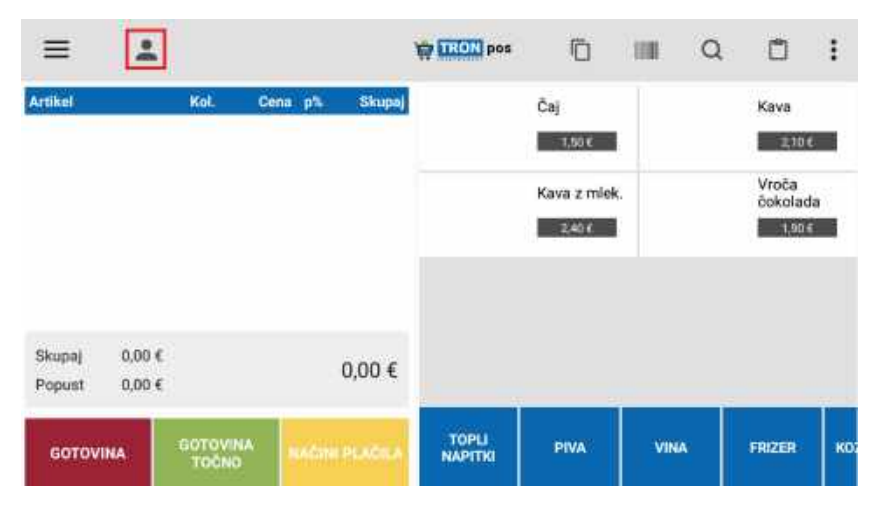

Odpre se novo okno Stranke, kjer lahko izberemo obstoječo stranko ali pa dodamo novo. Če želimo na original račun dodati obstoječo stranko, le to poiščemo, se postavimo na njo in izberemo gumb **Izberi stranko**. Če želimo dodati novo stranko, izberemo gumb **Dodaj stranko**.

➡ - Dodaj stranko
☑ - Uredi stranko
✓ - Izberi stranko
Pravice kopiranja

## 9.1.1. Odpiranje nove stranke

Če želimo dodati novo stranko, izberemo gumb **Dodaj stranko** na oknu Stranke. Odpre se novo okno »Dodaj stranko«.

| Dodaj s              | tranko           |                 |             |   |                     |                 |    |
|----------------------|------------------|-----------------|-------------|---|---------------------|-----------------|----|
| 10 stranke           | 3                | Poštna številka | Poštna štev |   | IBAN                | IBAN            |    |
| Priimek/<br>Podjetje | Priimek/Podjetje | Valuta          | EUR         | * | Davčna številka     | Davčna številka | Q, |
| Ime                  | Ime              | Telefon         | Telefon     |   | Bevčni<br>zavezanec |                 |    |
| Naslov               | Naslov           | E-polita        | E-pošta     |   | Aktiven             | ~               |    |
| Državni              | SLOVENIJA *      |                 |             |   |                     |                 |    |
|                      | SHRANI           |                 |             |   | PREKLIČI            |                 |    |

Izpolnimo vse podatke o stranki, kot so Priimek/Naziv podjetja, Ime/Poslovalnica, Naslov, Poštna številka, Telefon, E-pošta, IBAN, Davčna številka. Če želimo stranko shraniti, pritisnemo gumb **Shrani**. Če želimo zavreči stranko, pritisnemo gumb **Prekliči.** 

Novo stranko lahko dodamo tudi tako, da vnesemo samo davčno številko in kliknemo lupo <sup>Q</sup>. Podatki se vnesejo samodejno.

### 9.1.2. Urejanje stranke

Če želimo urediti obstoječo stranko, moramo na okno Stranke poiskati stranko in pritisniti gumb **Urejanje stranke**.

Uredimo želene podatke in pritisnemo gumb **Shrani**, če želimo shraniti spremembe. Če želimo spremembe zavreči, pritisnemo gumb **Prekliči**.

#### Pravice kopiranja

Vsakršno kopiranje, distribucija, oddajanje ali spreminjanje navodil, ki so last družbe COMTRON d.o.o., ni dovoljeno. Produkt TRONpos ANDROID in navodila za uporabo so last družbe COMTRON d.o.o., prav tako tudi fotografije produkta. Omejitve se nanašajo na celotno gradivo.

# 10. NAKNADNO DAVČNO POTRJEVANJE DOKUMENTA IZ VEZANE KNJIGE RAČUNOV

V primeru motenj v delovanju TRONpos blagajne, uporabite vezano knjigo računov in naknadno vnesete račune v blagajno. To lahko storite tako, da izberete pozicije (artikle). Nato pritisnete gumb (<sup>11</sup>).

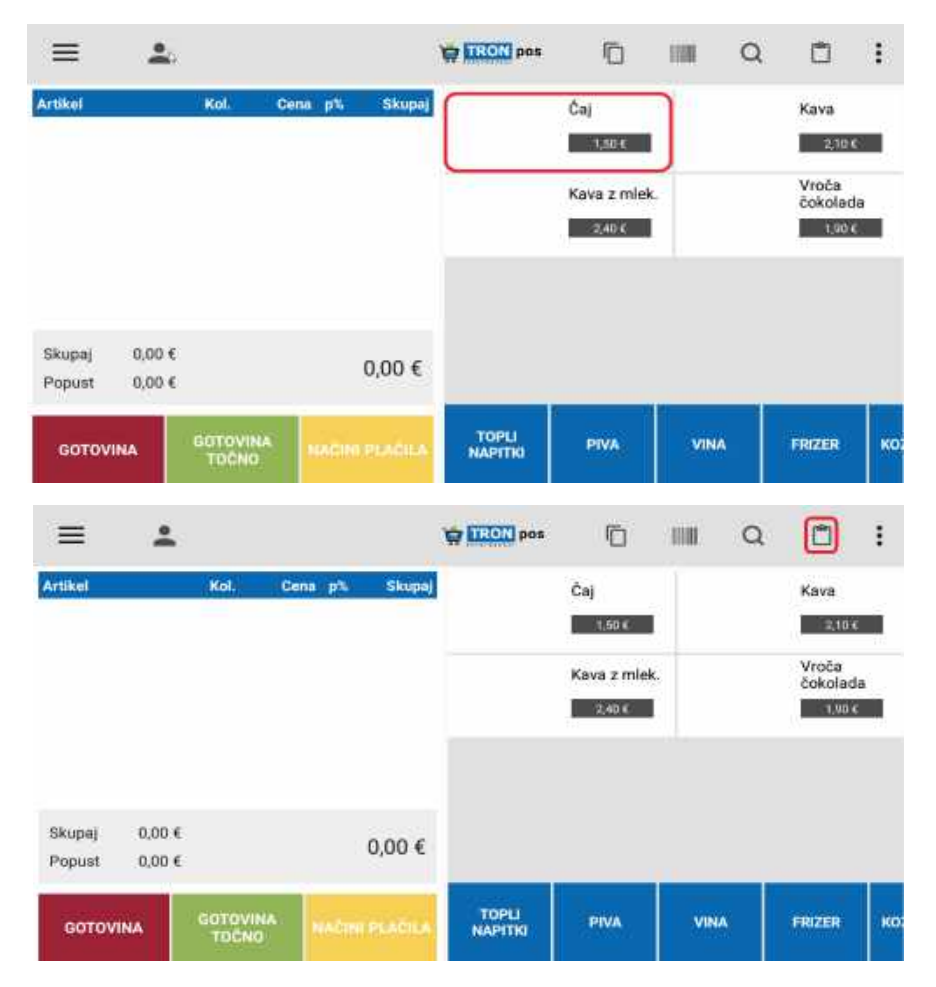

Sedaj pritisnete na Vezana knjiga računov in vnesite podatke v polja.

#### Pravice kopiranja

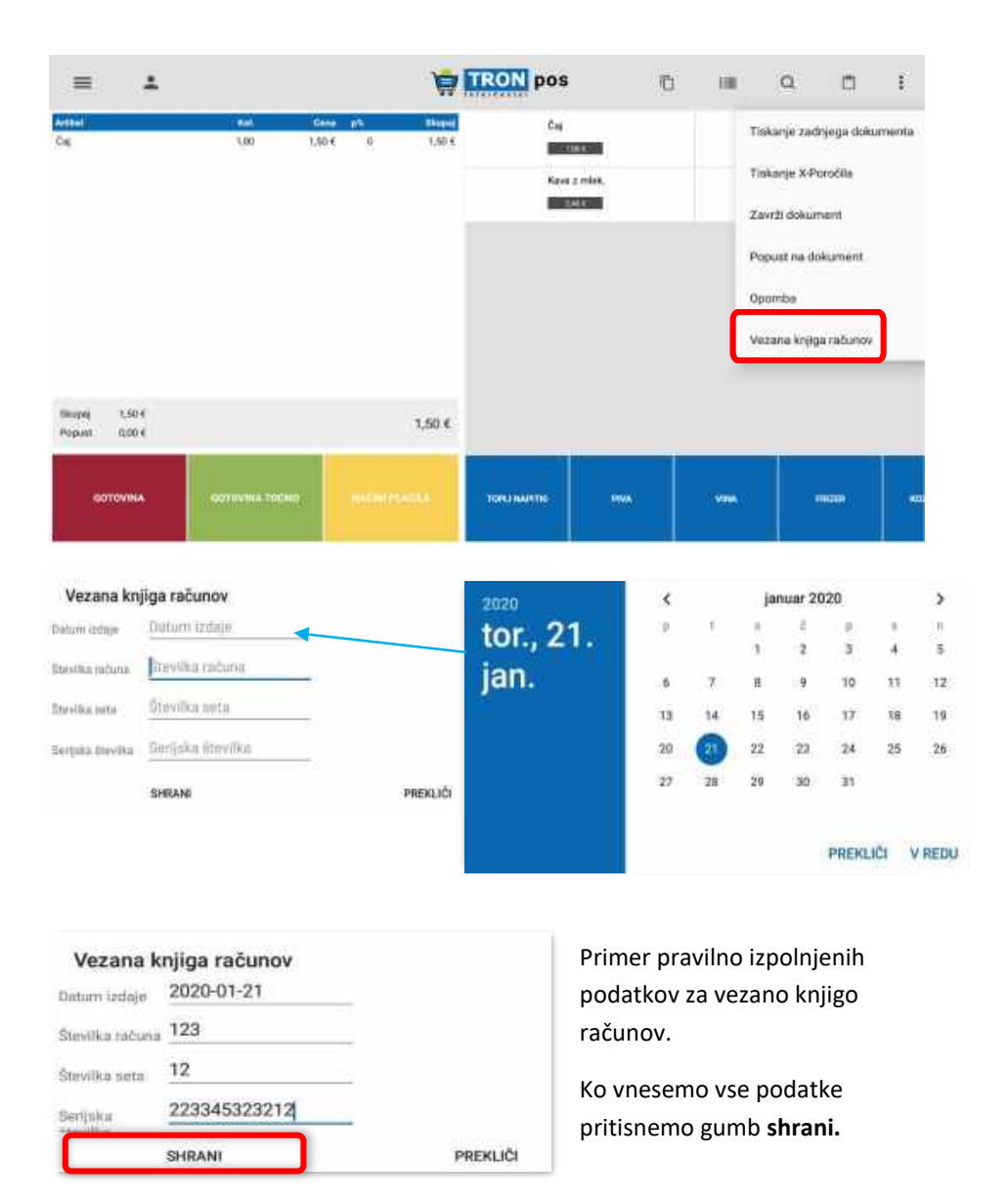

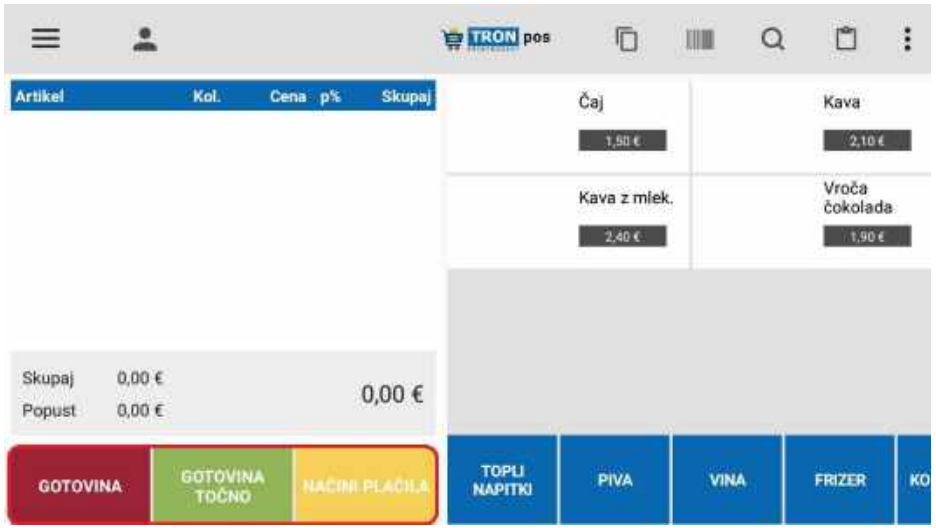

Za konec izberemo še način plačila, ki mora biti enak, kot je bil v vezani knjigi računov.

#### Pravice kopiranja

## 11. ARTIKLI

Za pričetek poslovanja z aplikacijo TRONpos ANDROID potrebujemo še lastne artikle. Pred pričetkom poslovanja tako moramo le še vnesti artikle in storitve, ki jih bomo prodajali.

## 11.1. Vnos artiklov in skupin

Artikle in skupine artiklov vnašamo in urejamo v meniju **Artikli**. Hitri gumbi na prvem ekranu se kreirajo samodejno ob odpiranju novih skupin artiklov in posameznih artiklov. Tudi slike na gumbe se prenašajo samodejno iz artiklov.

V primeru, da uporabljamo dolge nazive artiklov (*Primer: Žensko striženje, pranje in barvanje*), vklopimo pod Možnosti blagajne -> Nastavitve -> Število artiklov v vrstici možnost **1**.

### 11.1.1. Skupine artiklov

Najprej moramo ustvariti skupine artiklov, v katere bomo razvrstili posamezne artikle. To so na primer: *žensko striženje, moško striženje, barve, topli napitki, hrana itd*.

## 11.1.1.1. Dodaj skupino

Za ustvarjanje nove skupine artiklov kliknemo gumb na vrhu ekrana v meniju Artikli -

**Dodaj skupino** I. Odpre se novo okno, kamor vnesemo naziv skupine, npr. *Topli napitki* in pritisnemo **Shrani**. Če ustvarjene skupine ne želimo shraniti, pritisnemo gumb **Prekliči**.

| Dodaj sku     | pino          |         |              |
|---------------|---------------|---------|--------------|
| Naziv skupine | Naziv skupine | Aktiven | $\checkmark$ |
| Zap. Št.      | 10001         |         |              |
|               | SHRANI        |         | PREKLIČI     |

#### Pravice kopiranja

## 11.1.1.2. Urejanje skupin artiklov

Če želimo spremeniti skupino artiklov, se postavimo nanjo in držimo 3s, da se odpre okno Uredi skupino. Sedaj lahko spremenimo naziv skupine ali pa jo postavimo kot neaktivno. Spremembe shranimo s pritiskom na gumb **Shrani.** 

### 11.1.2. Vnos in urejanje artiklov

Spoznali bomo, kako se odpre nov artikel in spremeni obstoječi.

### 11.1.2.1. Dodaj artikel

Ko ustvarimo skupine artiklov, lahko pričnemo z vnosom posameznih artiklov. Izberemo gumb **Dodaj artikel**. Pojavi se novo okno Dodaj artikel. Izpolnimo potrebni polji, to sta naziv in cena z DDV. ID artikla se številči zaporedno in samodejno. Ostali podatki se spremenijo po potrebi. Če želimo dodati sliko artikla, se postavimo v polje za vnos slike. Sliko lahko posnamemo s kamero ali pa jo naložimo. Ko izpolnimo vse obvezne in želene podatke, pritisnemo gumb **Shrani**. Če ne želimo shraniti artikla, pritisnemo gumb **Prekliči.** 

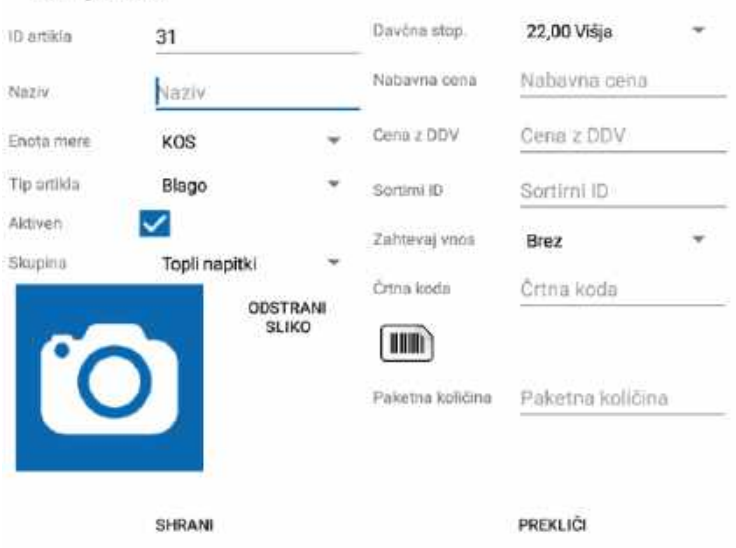

### Dodaj artikel

#### Pravice kopiranja

### 11.1.2.2. Uvoz artiklov

Artikle lahko tudi uvozimo - s pomočjo Excellove tabele. Komercialista prosimo, da nam pošlje predlogo, ki jo nato dopolnimo z lastnimi artikli, shranimo v tablico in uvozimo: Ko imamo predlogo pripravljeno, gremo v Menu - Artikli, zgoraj desno kliknemo , nato pa Uvoz artiklov. V spominu naprave najdemo Excellovo datoteko, ter nanjo kliknemo. Kliknemo OK. Uvoz je uspešno končan.

### 11.1.2.3. Urejanje artiklov

Če želimo urediti določeni artikel, se v meniju Artikli postavimo v skupino, v kateri je in kliknemo na želeni artikel. Odpre se Urejanje artikla. Spremenimo kar želimo in pritisnemo gumb **Shrani**. Če želimo zavreči spremembe, pritisnemo gumb **Prekliči**. V kolikor želimo, da nas aplikacija vpraša po ceni ali količini artikla, to ustrezno označimo pod **Zahtevaj vnos** (cena, količina, brez).

### 11.1.2.4. Zamenjava skupine

Če želimo artikel premakniti v drugo skupino, najprej kliknemo na artikel v prvotni skupini in v oknu Urejanje artikla spremenimo skupino v želeno.

## 11.1.2.5. Črtna koda

Vsakemu artiklu lahko določimo črtno kodo, ki jo lahko odčitamo preko kode na blagajni. Ta funkcionalnost je še posebej priročna, če imamo ogromno artiklov in težje najdemo želeni artikel. Torej, vnesemo črtno kodo in kliknemo gumb **Shrani**.

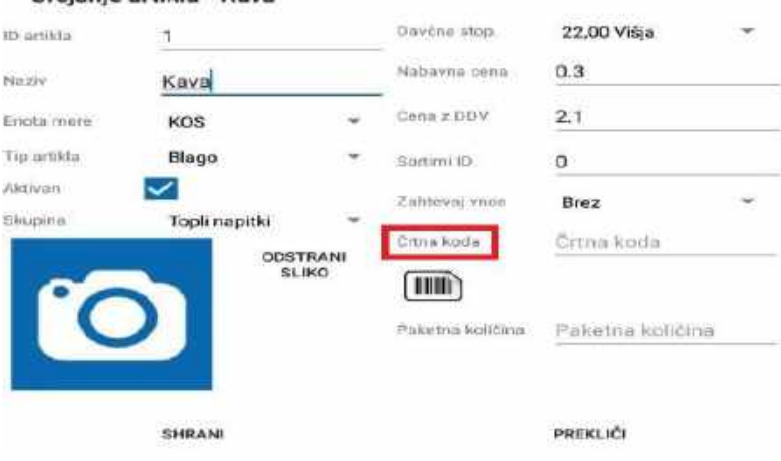

### Urejanje artikla - Kava

#### Pravice kopiranja

## 12. DOKUMENTI

V meniju dokumenti se nahajajo vsi računi, ki smo jih kadarkoli naredili na blagajni TRONpos ANDROID.

## 12.1. Tiskanje dvojnika

Za tiskanje dvojnika v meniju dokumenti preko datuma poiščemo želen račun in pritisnemo gumb **Natisni**(**Definition**). Iz POS tiskalnika pride dvojnik računa.

## 12.2. Storniranje računa

Če želimo stornirati račun iz različnih razlogov, moramo v meniju Dokumenti poiskati

želeni dokument, ga izberemo in pritisnemo gumb **Storno**( ). Odpre se novo okno. Izberemo razlog, zakaj želimo stornirati račun. Razlog storna bo viden tudi na računu. Storno račun zaključimo z enakim načinom plačila kot prvoten račun, le z minus vrednostmi.

## 12.3. Iskanje dokumenta

Dokument lahko iščemo po številki (ID), stranki ali artiklu. Označimo primerno in kliknemo OK. V modulu dokumenti kliknemo na lupo  $\bigcirc$  in odpre se okno:

| Išči      |          |
|-----------|----------|
| Stevilka  |          |
| 🔘 Stranka |          |
| Artikel   |          |
| Išči      |          |
| ок        | PREKLIČI |

#### Pravice kopiranja

# 13. MOŽNOSTI BLAGAJNE

V meniju **Možnosti blagajne** se nahaja zaključek blagajne ter pregled zgodovine zaključkov, mesečno poročilo, prejemki in izdatki, ponastavitev podatkov, izvoz za FURS ter arhiviranje podatkov.

## 13.1. Zaključevanje blagajne

Ob koncu izmene ali koncu dne je potrebno zaključiti blagajno. Blagajno zaključimo v meniju Možnosti blagajne, kjer je potrebno izbrati možnost **Zaključi blagajno.** 

Odpre se novo okno Zaključek blagajne, kjer so podatki o predhodnem denarju, o gotovini v blagajni ter podatek o ostalih načinih plačil. Avtomatsko nam predlaga, da iz blagajne vzamemo celotni izkupiček, lahko pa polog gotovine ročno spremenimo. Ko končamo z zaključevanjem, pritisnemo gumb **Zaključi blagajno.** Pojavi se varnostno opozorilo, kjer se še lahko enkrat odločimo, če smo vse storili kot je potrebno. Ob potrditvi se natisne blagajniški zaključek.

| Zaključek blagajn     | e                |          |
|-----------------------|------------------|----------|
| Predhodni saldo:      | 0,00 €           |          |
| Gotovina:             | 5,94 €           |          |
| Prejemki:<br>Izdatki: | 0,00 €<br>0,00 € |          |
| Polog gotovine:       | 5.94             |          |
| Saldo:                | 0,00 €           |          |
| ZAKLJUČI              |                  | PREKLIČI |

#### Pravice kopiranja

## 13.2. Pregled zaključkov

V pregledu zaključkov imamo celotni kontrolni trak zaključkov poslovanja s TRONpos ANDROID blagajno. Če potrebujemo dvojnik določenega zaključka, izberemo gumb **Natisni**.

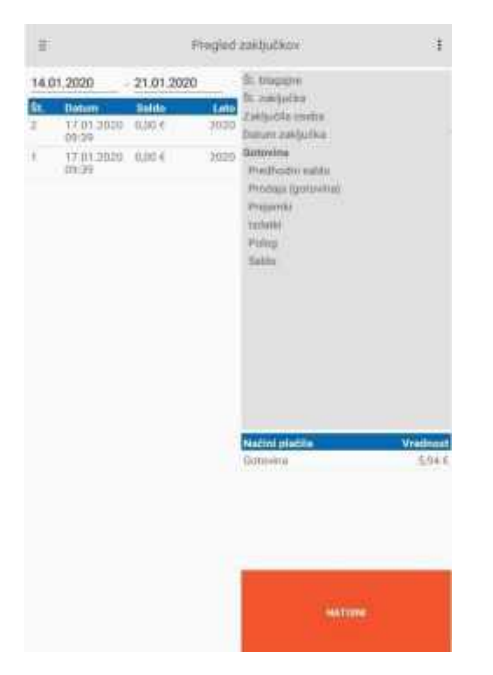

#### Pravice kopiranja
## 13.3. Mesečno poročilo

Mesečno poročilo je poročilo za računovodstvo. Za poročilo izberemo obdobje, označimo dokument, ki ga želimo predložiti v računovodstvo in kliknemo PDF. Dokument odpremo v PDF aplikaciji in ga lahko takoj pošljemo na mail, ob tem pa se tudi shrani dokument na napravo. Mesečno poročilo najdemo v modulu Možnosti blagajne.

| ≡      |         |              | Meseòno | poročilo |      | 1     |
|--------|---------|--------------|---------|----------|------|-------|
| 05.0   | 5.2020  | . 12.05.2020 | PDF     |          |      |       |
| St.    | Datum   | Računi       |         | NETO     | DDV* | вяото |
|        |         |              |         |          |      |       |
|        |         |              |         |          |      |       |
|        |         |              |         |          |      |       |
| Devine | stoonie |              |         | NETO     |      | BBUTO |
|        |         |              |         |          |      |       |

Za izvoz podatkov pritisnemo gumb **PDF.** V mapo TRONpos na spominu tabličnega računalnika se ustvari datoteka Mesečno poročilo(obdobje.)pdf. Datoteko nato pošljemo po e-pošti ali pa jo prenesemo na računalnik.

Direktno pošiljanje po e-pošti: Označimo Adobe Acrobat, nato Send(Pošlji)

## 13.4. Blagajniški prejemek

Blagajniški prejemek je prejemek gotovine v blagajno, ki pa ni blagajniški račun (menjalni denar, avans, itd.). Če prejmemo tak tip gotovine, moramo narediti blagajniški prejemek. Blagajniški prejemek ustvarimo v meniju Možnosti blagajne z gumbom **Blagajniški prejemek.** Odpre se novo okno Blagajniški prejemek. V polje znesek vpišemo znesek prejete gotovine. V polju razlog izberemo razlog, v polje opis pa vpišemo opis. Vnos prejemka potrdimo s pritiskom na gumb **OK.** 

#### Pravice kopiranja

Vsakršno kopiranje, distribucija, oddajanje ali spreminjanje navodil, ki so last družbe COMTRON d.o.o., ni dovoljeno. Produkt TRONpos ANDROID in navodila za uporabo so last družbe COMTRON d.o.o., prav tako tudi fotografije produkta. Omejitve se nanašajo na celotno gradivo.

## 13.5. Blagajniški izdatek

Blagajniški izdatek je odvzem gotovine iz blagajne. Ponavadi je razlog za takšen opravek plačilo potnih stroškov, ali pa plačilo poštnine. Vsak tak odvzem gotovine iz blagajne je potrebno zabeležiti. Blagajniški izdatek naredimo v meniju Možnosti blagajne z gumbom **Blagajniški izdatek.** Odpre se novo okno Blagajniški izdatek. V polje znesek vpišemo znesek izdane gotovine. V polju razlog izberemo razlog, v polje opis pa vpišemo opis. Vnos izdatka potrdimo s pritiskom na gumb **OK.** 

## 13.6. Pregled prejemkov in izdatkov

Pregled prejemkov in izdatkov je seznam vseh blagajniških prejemkov in blagajniških izdatkov. Tukaj lahko natisnemo tudi dvojnike blagajniških prejemkov ali izdatkov.

## 13.7. Ponastavitev podatkov

Dokler v program TRONpos ANDROID ne vnesemo licenčnega ključa ali nimamo vklopljenega davčnega potrjevanja, lahko aplikacijo ponastavimo na začetne nastavitve. Pri tem se lahko odločimo kaj želimo ponastaviti.

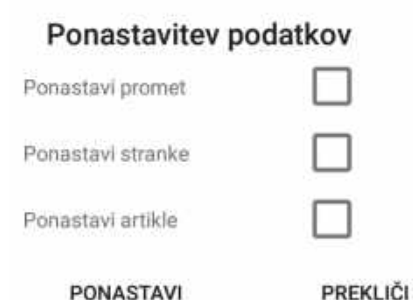

## 13.7.1. Ponastavi promet

Možnost ponastavi promet se uporabi po testnem obdobju, ko se odločimo za dejansko poslovanje z aplikacijo TRONpos ANDROID. Izberemo možnost PONASTAVI PROMET, pri tem pa nam ostanejo artikli in stranke, ki smo jih predhodno vnesli in uredili.

## 13.7.2. Ponastavi artikle

Možnost ponastavi artikle se uporabi, če želimo pobrisati vse artikle, ki obstajajo.

#### Pravice kopiranja

## 13.7.3. Ponastavi stranke

Možnost ponastavi stranke se uporabi, če želimo pobrisati vse stranke, ki obstajajo.

#### 13.7.4. Ponastavi vse

Če želimo ponastaviti aplikacijo TRONpos ANDROID na začetne nastavitve, obkljukamo vse možnosti ponastavitve podatkov.

Opozorilo: Po vnosu licenčnega ključa (Registriraj), ponastavitev podatkov na začetne nastavitve, ni več mogoča.

## 13.8. Izvoz za FURS

Izvoz za FURS se uporablja kot poročilo za FURS o poslovanju podjetja. Izberemo obdobje poslovanja od datuma do datuma in izvozimo v željeno datoteko. Podatke nato predamo na FURS preko ustreznega medija.

## 13.9. Shrani DB

Možnost Shrani DB je namenjena arhiviranju podatkov v privzeto TRONpos datoteko v upravitelju datotek.

## 13.10. Uvozi DB

Možnost Uvozi DB je namenjena uvozu shranjenega arhiva v aplikacijo TRONpos ANDROID. Možnost se uporabi, ko želimo nadaljevati s poslovanjem na drugi strojni opremi (tablični računalnik ali mobilna naprava).

## 13.11. Sinhronizacija

Z možnostjo sinhronizacije se vsi podatki avtomatsko sinhronizirajo z blagajniškim programom TRONpos (za vse tiste, ki želite imeti Android tablico oz. Android telefon povezan z blagajniškim programom TRONpos).

#### Pravice kopiranja

Vsakršno kopiranje, distribucija, oddajanje ali spreminjanje navodil, ki so last družbe COMTRON d.o.o., ni dovoljeno. Produkt TRONpos ANDROID in navodila za uporabo so last družbe COMTRON d.o.o., prav tako tudi fotografije produkta. Omejitve se nanašajo na celotno gradivo.

## 13.12. Google Drive Backup

Možnost, s katero vse podatke shranite oz. jih varnostno kopirate na vaš Google Drive.

| 13.13. | N | lasta | av | it۱ | /e |
|--------|---|-------|----|-----|----|
|--------|---|-------|----|-----|----|

| Nastavitve                                                    |                       |
|---------------------------------------------------------------|-----------------------|
| Stevilo artikiov v ventici 2 💌                                |                       |
| Sector States                                                 |                       |
| Orientacija ekrana:                                           |                       |
| () Lezece                                                     |                       |
| O Pokončno                                                    |                       |
| Oboje(obračanje ekrana)                                       |                       |
| O Nasprotno ležeče                                            |                       |
| Vrstni red gumbov artikiov:                                   |                       |
| Po nazivu naraščajoče                                         |                       |
| O Po nazivu padajoče                                          |                       |
| O Po identu artikla naraščajoče                               |                       |
| O Po identu artikla padajoće                                  |                       |
| O Po sortimem identu naraščajoče                              |                       |
| O Po sortimem identu padajoče                                 |                       |
| Shranjevanje na google drive ob zaklj                         | učku blagajne.        |
| 🔲 tzvozi vsak račun v pdf ob plačilu.                         |                       |
| 🗌 Samodejna odjava pri zaključku doku                         | menta                 |
| 🗌 Samodejni zagon aplikacije ob vklop                         | u naprave.            |
| 🗌 Odprtje dialoga za vnos menjalnine p                        | o zaključku blagajne. |
| 🗌 Odpri dialog za vnos kraja po vsakem                        | i zaključku blagajne. |
| Ne opozarjaj, kadar blagajna ni zaklju                        | čena. 🔫               |
| Časovni zamik avtomatskega zaprtje dialoga za vračilo denarja | 0                     |
| stad manager and state and an                                 |                       |
| SHRANI                                                        | PREKLIČI              |

#### Pravice kopiranja

## 13.13.1.Nastavitev število artiklov v vrstici

Tukaj lahko izberemo število artiklov v vrstici. Če želimo seznam, označimo, da želimo samo eden artikel v vrstici.

13.13.2.Obračanje ekrana

- Ležeče
- Pokončno
- Oboje(obračanje ekrana)
- Nasprotno ležeće

Označimo, ali želimo, da se ekran obrača, ali da je pokončen oz. ležeč ali nasprotno ležeč.

13.13.3.Shranjevanje na Google Drive ob zaključku blagajne Obkljukamo, v kolikor želimo, da se podatki varno shranjujejo v oblak – Google Drive.

13.13.4.Izvoz vsakega računa v pdf Obkljukamo, če želimo račun ob plačilu izvoziti v pdf. V tem primeru se ne natisne.

13.13.5. Samodejna odjava pri zaključku dokumenta Obkljukamo, v kolikor želimo, da nas program samodejno odjavi po zaključku dokumenta.

13.13.6.Samodejni zagon aplikacije ob vklopu naprave Obkljukamo, v kolikor želimo, da se ob vklopu android naprave aplikacija TRONpos zažene samodejno.

13.13.7.Odprtje dialoga za vnos menjalnine po zaključku blagajne Obkljukamo, v kolikor želimo, da se nam po zaključku blagajne odpre dialog za vnos menjalnine.

13.13.8.Odpri dialog za vnos kraja po vsakem zaključku blagajne Obkljukamo, v kolikor želimo, da se nam po zaključku blagajne odpre dialog za vnos kraja.

#### Pravice kopiranja

Vsakršno kopiranje, distribucija, oddajanje ali spreminjanje navodil, ki so last družbe COMTRON d.o.o., ni dovoljeno. Produkt TRONpos ANDROID in navodila za uporabo so last družbe COMTRON d.o.o., prav tako tudi fotografije produkta. Omejitve se nanašajo na celotno gradivo.

## 13.13.9.Opozorila za zaključek blagajne

Tukaj si lahko nastavimo, če želimo imeti vklopljena opozorila, kadar blagajna ni bila zaključena. Izbiramo lahko med 4-imi različnimi nastavitvami:

- Ne opozarjaj, kadar blagajna ni zaključena
- Opozori, kadar blagajna prejšnji dan ni bila zaključena
- Opozori, kadar blagajna prejšnji teden ni bila zaključena
- Opozori, kadar blagajna prejšnji mesec ni bila zaključena

13.13.10. Časovni zamik avtomatskega zaprtja dialoga za vračilo denarja Označimo, po koliko sekundah naj se dialog za vračilo denarja samodejno zapre.

## 13.13.11. Hitri popust na dokument

V kolikor želimo ustvariti hiter popust na dokument, vnesemo odstotek popusta in podpičje. V aplikaciji je dodan hiter gumb za željen popust (Primer – hitri gumb za 10% popust: Vnesemo 10;).

## 13.13.12. Čas čakanja DPR

Tukaj se nastavi koliko časa bo blagajna čakala, da se račun davčno potrdi (pridobi EOR kodo), preden natisne račun. Po privzetih nastavitvah je nastavljeno na 6000 milisekund (6 sekund), kar pomeni, da bo blagajna čakala do 6 sekund, da se račun davčno potrdi (lahko tudi prej). Če se davčno ne potrdi v 6-ih sekundah, se bo natisnil brez EOR kode.

## 13.13.13. Blagajna

Tukaj vnesemo številko blagajne. V kolikor imamo eno samo blagajno, je to št. 1, v nasprotnem primeru si sledijo (Primer: 1, 2, 3, ...).

## 13.13.14. Številka računa

Tukaj se lahko nastavi od katere številke naprej bo šel račun. Po privzetih nastavitvah, se začnejo računi od številke 1 naprej (1,2,3, ...).

#### Pravice kopiranja

Vsakršno kopiranje, distribucija, oddajanje ali spreminjanje navodil, ki so last družbe COMTRON d.o.o., ni dovoljeno. Produkt TRONpos ANDROID in navodila za uporabo so last družbe COMTRON d.o.o., prav tako tudi fotografije produkta. Omejitve se nanašajo na celotno gradivo.

## 13.14. Uporabniki

| DODAJ UPORABNIKA | UREJANJE UPORABNIKA |         |         |               |
|------------------|---------------------|---------|---------|---------------|
| Uporabniško ime  | Ime                 | Priimek | Aktiven | Administrator |
| test             | Test                | Test    | DA      | DA            |

Novega uporabnika dodamo tako, da kliknemo **Meni** -> **Možnosti blagajne** -> **Uporabniki**. Za dodajanje novega uporabnika kliknemo **Dodaj uporabnika** in izpolnimo podatke. Izpolnimo ime, priimek, up. ime in davčno številko (DŠ je obvezna). Geslo ni obvezno oz. je opcijsko. Vnos shranimo s klikom na gumb **Shrani**.

Za urejanje obstoječega uporabnika kliknemo **Urejanje uporabnika**, uredimo podatke in kliknemo **Shrani**.

Vsaka oseba, ki uporablja blagajno, mora biti prijavljena s svojim uporabniškim imenom, za katero stoji davčna številka, ki se z vsakim računom pošilja na FURS. Davčna številka uporabnika se ne izpiše na računu.

## 13.15. Države

Ko se namesti TRONpos na napravo, so po privzetih nastavitvah vnesene spodnje države. Če imamo kako stranko, ki je iz druge države in je ni na seznamu, jo lahko dodamo.

| DODAJ DRŽAVO UREDI DRŽAVO |              |    |  |
|---------------------------|--------------|----|--|
| ID države                 | Naziv države | EU |  |
| 40                        | AVSTRIJA     | DA |  |
| 191                       | HRVAŠKA      | DA |  |
| 380                       | ITALIJA      | DA |  |
| 348                       | MADŽARSKA    | DA |  |
| 807                       | MAKEDONIJA   | DA |  |
| 276                       | NEMČIJA      | DA |  |
| 705                       | SLOVENIJA    | DA |  |

#### Pravice kopiranja

Novo državo dodamo tako, da kliknemo **Meni** -> **Možnosti blagajne** -> **Države**. Za dodajanje nove države kliknemo **Dodaj državo** in izpolnimo podatke. Izpolnimo ID države, ki ne sme biti enak kot pri že obstoječih državah, naziv države in če je članica EU. Vnos shranimo s klikom na gumb **Shrani**.

Za urejanje obstoječe države kliknemo **Urejanje države**, uredimo podatke in kliknemo **Shrani**.

## 13.16. Poštne številke

Ko se namesti TRONpos na napravo, so po privzetih nastavitvah vnesene vse slovenske pošte. Če imamo kako stranko, ki je iz tujine in bomo večkrat uporabljali to pošto, jo lahko dodamo. Za dodajanje nove pošte, moramo najprej vnesti novo državo.

| DODAJ POŜTO UREDI POŜTO |                            |              |  |
|-------------------------|----------------------------|--------------|--|
| Poštna številka         | Naziv Pošte                | Naziv države |  |
| 1000                    | Ljubljana                  | SLOVENIJA    |  |
| 1001                    | Ljubljana - poštni predali | SLOVENIJA    |  |
| 1002                    | Ljubljana                  | SLOVENIJA    |  |
| 1210                    | Ljubljana - Šentvid        | SLOVENIJA    |  |
| 1211                    | Ljubljana - Šmartno        | SLOVENIJA    |  |
| 1215                    | Medvode                    | SLOVENIJA    |  |
| 1216                    | Smlednik                   | SLOVENIJA    |  |
| 1217                    | Vodice                     | SLOVENIJA    |  |
| 1218                    | Komenda                    | SLOVENIJA    |  |
| 1219                    | Laze v Tuhinju             | SLOVENIJA    |  |

Novo pošto dodamo tako, da kliknemo **Meni** -> **Možnosti blagajne** -> **Poštne številke**. Za dodajanje nove pošte kliknemo **Dodaj pošto** in izpolnimo podatke. Izpolnimo poštno številko, naziv pošte in naziv države. Vnos shranimo s klikom na gumb **Shrani**.

Za urejanje obstoječe pošte kliknemo **Urejanje pošte**, uredimo podatke in kliknemo **Shrani**.

#### Pravice kopiranja

Vsakršno kopiranje, distribucija, oddajanje ali spreminjanje navodil, ki so last družbe COMTRON d.o.o., ni dovoljeno. Produkt TRONpos ANDROID in navodila za uporabo so last družbe COMTRON d.o.o., prav tako tudi fotografije produkta. Omejitve se nanašajo na celotno gradivo.

## 13.17. Izbira POS izpis

Pri izbiri POS izpisa lahko spreminjamo izpise za tiskanje računa. Če imamo drugačen tiskalnik, ki podpira drugačne nastavitve tiskanja, je možno to urediti z izbiro drugega izpisa. Nastavitev izpisov najdemo v modulu Možnosti blagajne.

## Nastavitve izpisov

| Izpis računa:              | Račun 32 Android Ocom     | ٣ |
|----------------------------|---------------------------|---|
| Izpis originalnega računa: | ANDROID DDV izpis 32      | • |
| Izpīs zaključka:           | Zaključek 32 Android 2019 | • |
| Izpīs prijemki/izdatki:    | Vmesni prejemki/izdatki 3 | × |
| SHRANI                     | PREKLIČI                  |   |

## 13.18. Licenca

Če želite neomejeno uporabljati TRONpos potrebujete licenco.

| Aktivacija                            |                   |
|---------------------------------------|-------------------|
| Dearty conversion of the siling state |                   |
| REGISTRIRAJ                           | POŠLJI E-POŠTO    |
| PRIDOBI LICENCO Z                     | A DAVČNO ŠTEVILKO |

Najprej pritisnite **Pridobi licenco za davčno številko**, nato pa pritisnite **Registriraj**. Če še nimamo licence, kliknemo **Pošlji e-pošto**, kjer izberemo tip licence. Izberemo lahko mesečni najem ali enkratni nakup.

#### Pravice kopiranja

## 13.19. Nadgradnja

| TRONpos                       |                |
|-------------------------------|----------------|
| Na voljo je nova posodobitev: | 210 C<br>Kava  |
| 2.40 €<br>Kava z mlek.        | Vroča čokolada |

Blagajna nas samodejno obvesti kadar je na voljo nova posodobitev. Ko vidimo to možnost kar kliknemo na to okno in se nam prikaže enako kot v spodnji sliki. Lahko pa tudi naredimo ročno nadgradnjo pa lahko izvedemo v možnostih blagajne s klikom na gumb nadgradnja (

| Ξ              | Nac      | gradnja    | : |
|----------------|----------|------------|---|
|                | Nadgra   | dnja 4.1.5 |   |
| Spremembe:     |          |            |   |
| Funkcionalnost | орн      |            |   |
|                |          |            |   |
|                |          |            |   |
|                |          |            |   |
|                |          |            |   |
|                |          |            |   |
|                | PREKLIČI | NADGRADNJA |   |

#### Pravice kopiranja

## 13.20. Oddaljena pomoč

S pritiskom na gumb **oddaljena pomoč** se nam odpre TeamViewer QuickSupport preko katerega se lahko podpora poveže na vašo napravo. Če TeamViewer še ni nameščen, nas bo preusmerilo v Google Play trgovino. Kliknemo **Namesti**, nato O**dpri**, se pomaknemo na zadnjo stran in kliknemo gumb **Done**. Pojavi se okno, kjer še moramo prenesti dodatek za TeamViewer, kliknemo **Download** (avtomatsko se začne prenašat) in ko se prenese, kliknemo gumb **nazaj** na Android napravi. Odpre se TeamViewer QuickSupport in počakamo da se prikaže Your ID. Ta ID sporočimo TRONpos podpori, da se lahko povežejo.

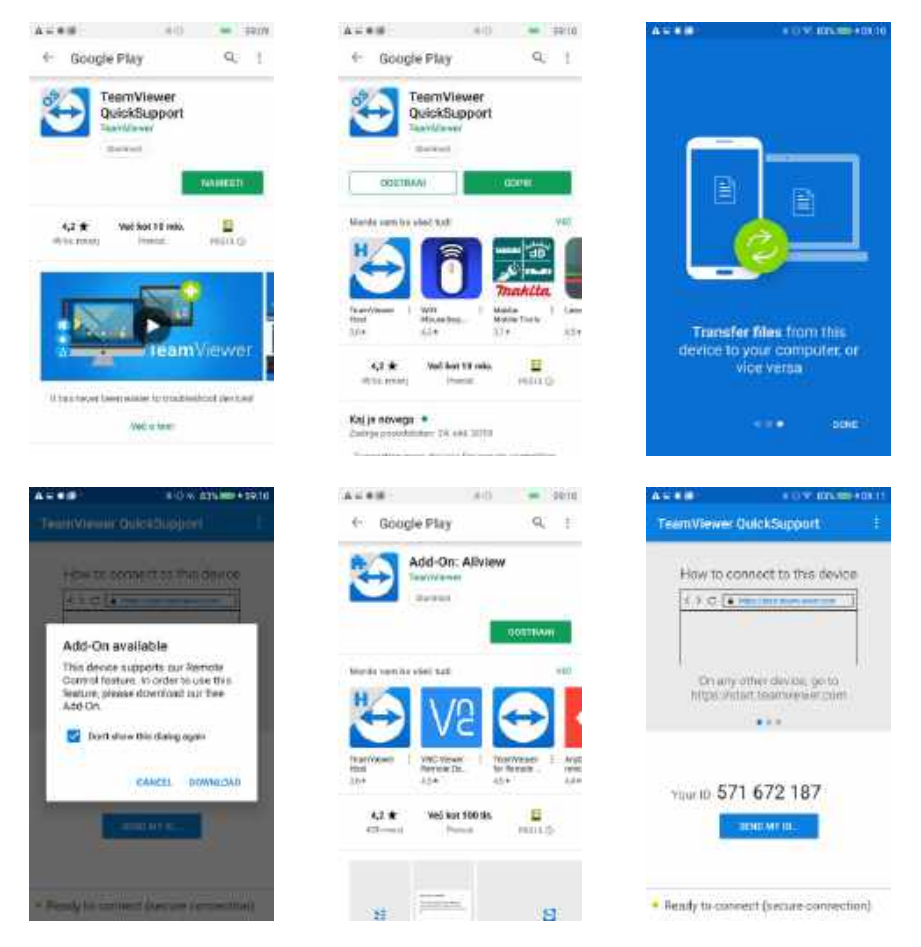

#### Pravice kopiranja

## 13.21. Načini plačila

V načinih plačila lahko dodajamo in urejamo načine plačila.

Za dodajanje načina plačila pritisnemo gumb (

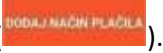

# Dodaj način plačila

| Naziv plačila:  | Naziv plačila: |   |
|-----------------|----------------|---|
| Típ             | Gotovina       | - |
| Vrstni red      | Vrstni red     |   |
|                 |                |   |
| Moznost vracila |                |   |

## Uredi način plačila

| Naziv plačila: | Gotovina | _  |
|----------------|----------|----|
| Тір            | Gotovina | *  |
| Vrstni red     | 0        |    |
| Možnost vrač   | ila      |    |
| SHRANI         | PREKLIČ  | 51 |

#### Pravice kopiranja

# 14. NASTAVITVE

Meni Nastavitve je namenjen spreminjanju osnovnih nastavitev o uporabniku aplikacije TRONpos in o našem podjetju.

|                  | Podatki za prijevo | Podatki e podjetju |        |
|------------------|--------------------|--------------------|--------|
| Naziv podjetja   |                    | Podjetje d.o.o.    |        |
| Naslov           |                    | Testna ulica       |        |
| Poštne številka  | 2000               |                    |        |
| Država           |                    | SLOVENIJA          |        |
| Kraj             |                    | Maribor            |        |
| Valuta           |                    | EUR                | 13     |
| Telefon          |                    | 023003500          |        |
| E-pošta          |                    | podpora@tronpos.a  |        |
| Dovčna številka  | 123-               | 45678              | Q,     |
| Davčni zavezanec | -                  |                    |        |
| Besedilo nogr    |                    | Pridite še kdaj!   |        |
| Matična številka |                    | 1234567890         |        |
|                  |                    |                    | Shrani |

## 14.1. Postali smo DDV zavezanci

Če smo postali DDV zavezanci, gremo v Meni in izberemo modul Nastavitve. V oknu Podatki o podjetju postavimo kljukico v Davčni zavezanec in pritisnemo gumb **Shrani.** Nato še moramo na vseh artiklih nastaviti davčno stopnjo (glej točko 11.1.2).

## 14.2. Besedilo noge

Vnesemo napis, ki oz. če ga želimo na koncu natisnjenega računa. Primer: »Pridite še kdaj!«

#### Pravice kopiranja

# 15. ANALIZE

Modul Analize je namenjen analiziranju poslovanja našega podjetja po posameznih artiklih, skupinah artiklov, uporabniku, tipu artikla, tipu plačila. Za določeno obdobje lahko spremljamo prodajo tako posameznega artikla kot tudi po skupinah artiklov. Analizo, ki nas zanima izberemo tako, da kliknemo nanjo (podčrta se z modro barvo).

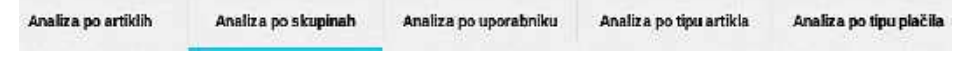

## 15.1. Analiza po artiklih

V analizi po artiklih vidimo, koliko enot posameznega artikla smo v izbranem obdobju prodali. Označimo datum od – do. Prednastavljeno je obdobje tekočega dne. Analizo lahko nato izvozimo v pdf, csv (*Excellova datoteka*) ali jo natisnemo.

| 01.01.20   | 20 - 21.01.202      | 0          |         | Vred. z Di | DV 107,83€ |
|------------|---------------------|------------|---------|------------|------------|
| Vse skup   | ine -               | Analiza 32 | PDF     | CSV        | NATISNI    |
| ID artikla | Naziv               | Količina   | NETO    | BRUTO      | RvC        |
| 29         | Bonboniera          | 1,00       | 3,69 €  | 4,50 €     | 3,69 €     |
| 26         | Jabolčni<br>zavitek | 1,00       | 0,98 €  | 1,20 €     | 0,98 €     |
| 1          | Kava                | 6,00       | 9,90 €  | 12,08 €    | 8,10 €     |
| 2          | Kava z mlek.        | 14,00      | 27,08 € | 33,00 €    | 20,08 €    |

## 15.2. Analiza po skupinah artiklov

V analizi po skupinah artiklov vidimo, koliko enot različnih artiklov iz posamezne skupine artiklov smo v izbranem obdobju prodali. Označimo datum od – do. Prednastavljeno je obdobje tekočega dne. Analizo lahko nato izvozimo v pdf, csv (*Excellova datoteka*) ali jo natisnemo.

Vred. z DDV 107,83 €

| 01.01.2020 - 21.01.2020 |             |        |        |         |
|-------------------------|-------------|--------|--------|---------|
| Analiza 32 And          | roid 2019 🔻 | PDF    | CSV    | NATISNI |
| Skupina                 | Količina    | NETO   | BRUTO  | RvC     |
| KNJIGE                  | 8,00        | 5,72 € | 6,00 € | 5,72 €  |
| Pekarna                 | 2,00        | 3,43 € | 4,19 € | 3,43 €  |

#### Pravice kopiranja

AT AT AAAA AT AT AAAA

## 15.3. Analiza po uporabniku

V analizi po uporabniku vidimo, katere, koliko artiklov in v kolikšni vrednosti je prodal posamezen uporabnik. Analizo lahko nato izvozimo v PDF, CSV (*Excellova datoteka*) ali jo natisnemo.

| 01.01.2020 - 21.01.2020 Vred. z DDV 107,83 + |                     |                 |         |         | OV 107,83€ |
|----------------------------------------------|---------------------|-----------------|---------|---------|------------|
| Vsi upora                                    | bniki 👻             | Analiza 32 Andi | PDF     | CSV     | NATISNI    |
| ID artikla                                   | Naziv               | Količina        | NETO    | BRUTO   | RVC        |
| 29                                           | Bonboniera          | 1,00            | 3,69 €  | 4,50 €  | 3,69 €     |
| 26                                           | Jabolčni<br>zavitek | 1,00            | 0,98 €  | 1,20 €  | 0,98 €     |
| 1                                            | Kava                | 6,00            | 9,90 €  | 12,08 € | 8,10 €     |
| 2                                            | Kava z mlek         | 14,00           | 27,08 € | 33,00 € | 20,08 €    |
|                                              |                     |                 |         |         |            |

## 15.4. Analiza po tipu artikla

V analizi po tipu artikla vidimo katere artikle, koliko in v kolikšni vrednosti smo prodali, glede na tip artikla. Označimo blago ali storitve. Analizo lahko nato izvozimo v pdf, csv (*Excellova datoteka*) ali jo natisnemo.

| 01.01.20   | 1.01.2020 - 21.01.2020 Vred. z DDV 107,83 € |              |         |         |         |
|------------|---------------------------------------------|--------------|---------|---------|---------|
| Blago      | Analiza 32                                  | 2 Android 20 | PDF     | CSV     | NATISNI |
| ID artikla | Naziv                                       | Količina     | NETO    | BRUTO   | RvC     |
| 29         | Bonboniera                                  | 1,00         | 3,69 €  | 4,50 €  | 3,69 €  |
| 26         | Jabolčni<br>zavitek                         | 1,00         | 0,98 €  | 1,20€   | 0,98 €  |
| 1          | Kava                                        | 6,00         | 9,90 €  | 12.08 € | 8,10 €  |
| 2          | Kava z miek.                                | 14,00        | 27,08 € | 33,00 € | 20,08 € |

#### Pravice kopiranja

## 15.5. Analiza po tipu plačila

V analizi po tipu plačila vidimo koliko, katere artikle in v kolikšni vrednosti smo prodali glede na tip plačila: Gotovina, plačilna kartica, darilni bon ali ostale načine plačila. Analizo lahko nato izvozimo v pdf, csv (*Excellova datoteka*) ali jo natisnemo.

| 01.01.2020 - 21.01.2020   | v        | red. z DDV 107,83 € |
|---------------------------|----------|---------------------|
| Analiza 32 Android 2019 🔹 | PDF CSV  | NATISNI             |
| Način plačina             | Količina | Vrednost            |
| Gotovina                  | 23,00    | 103,83 €            |
| Kartica                   | 2,00     | 3,50 €              |
| mBills                    | 1,00     | 0,50 €              |

## 15.6. Analiza po davkih

V analizi po davkih vidimo, rekapitulacijo davkov na podlagi prodanih artiklov.

| 01.01.2020 - 21.01.2020 Vred. z DDV 107,83 ( |          |          |                   |                | OV 107,83€         |                |                 |
|----------------------------------------------|----------|----------|-------------------|----------------|--------------------|----------------|-----------------|
| ANDROID                                      | Analiza  | a 32 DDV |                   | PDF            | CS                 | W I            | NATISNI         |
| Datum                                        | DDV<br>% | DDV      | Vred.<br>brez DDV | Vred. z<br>DDV | Popust<br>brez DDV | DDV<br>popusta | Popust z<br>DDV |
| 2020-01-0<br>8                               | 5        | 0,07€    | 1,43 €            | 1,50 €         | 0,00€              | 0,00 €         | 0,00 €          |
| 2020-01-0<br>8                               | 22       | 0,79€    | 3,61 €            | 4,40 €         | 0,00 €             | 0,00 €         | 0,00 €          |
| 2020-01-1<br>3                               | 5        | 0,21 €   | 4,29 €            | 4,50 €         | 0,00 €             | 0,00 €         | 0,00 €          |
| 2020-01-1<br>3                               | 22       | 13,28 €  | 60,51 €           | 73,79 €        | 0,00€              | 0,00 €         | 0,00 €          |
| 2020-01-1<br>7                               | 22       | 4,25 €   | 19,39 €           | 23,64€         | 1,62 €             | 0,36 €         | 1,98 €          |

#### Pravice kopiranja

# 16. **DPR**

V modulu **DPR (Davčno potrjevanje računov)** ob pričetku vnesemo digitalno potrdilo, dodajamo, urejamo, zapiramo in davčno potrdimo poslovne enote ter vidimo nepotrjene račune, ki jih lahko davčno potrdimo ročno.

| Ä    | Blagajna          | DAVENO POTRO<br>VSE | POSLOVNA<br>ENOTA | налнас |
|------|-------------------|---------------------|-------------------|--------|
| 1    | Artikli           | Št. Du              | tum               |        |
|      | Dokumenti         |                     |                   |        |
| -    | Možnosti blagajne |                     |                   |        |
| Ø.   | Nastavitve        |                     |                   |        |
| Ш    | Analize           |                     |                   |        |
| FURS | DPR               |                     |                   |        |
|      |                   |                     |                   |        |

16.1. Shranjevanje digitalnega potrdila v ANDROID napravo V tablico oziroma telefon shranimo namensko digitalno potrdilo.

Zahtevo za pridobitev oddamo prek portala *eDavki*.

V kolikor nimate dostopa predlagamo, da pooblastite vaš računovodski servis, ki ima do eDavkov dostop, da to uredi namesto Vas. Pooblastilo v pdf obliki je objavljeno na spletni strani FURS-a.

Prevzemanje digitalnega potrdila je na portalu MJU (Vnos referenčne številke in gesla).

Primer: V tablico se prijavimo z obstoječim e-mail računom, na katerega si v prilogi pošljemo namensko digitalno potrdilo. Prilogo nato shranimo v mapo TRONpos, ki jo najdete na notranjem polnilniku android naprave.

Digitalno potrdilo je še potrebno uvoziti v aplikacijo TRONpos ANDROID.

#### Pravice kopiranja

Vsakršno kopiranje, distribucija, oddajanje ali spreminjanje navodil, ki so last družbe COMTRON d.o.o., ni dovoljeno. Produkt TRONpos ANDROID in navodila za uporabo so last družbe COMTRON d.o.o., prav tako tudi fotografije produkta. Omejitve se nanašajo na celotno gradivo.

16.2. Uvoz digitalnega potrdila v aplikacijo TRONpos ANDROID Na tablici oziroma telefonu imamo shranjeno digitalno potrdilo.

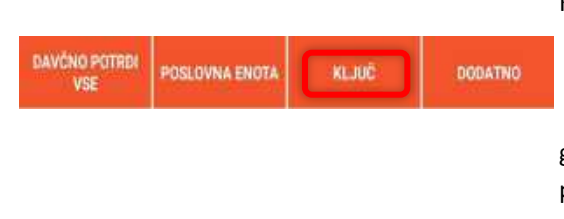

Kliknemo Ključ nato kliknemo Izberi PSK ključ (to je digitalno potrdilo), ga poiščemo med datotekami (končnico ima .p12) in kliknemo OK. Vnesemo geslo in kliknemo Shrani. Davčno potrjevanje računov se zažene.

#### Nato kliknemo Poslovna enota.

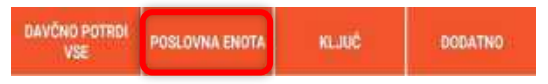

Označimo ali imamo Premičnino ali

#### Nepremičnino.

**PREMIČNINA:** Ime poslovalnice je prednastavljeno na 01 (Če imamo več blagajn, je ena 01, druga 02, tretja 03 itd). Vnesemo od kdaj velja sprememba. Kliknemo **Davčno potrdi**. Če želimo poslovno enoto kasneje zapreti, odkljukamo Zapiranje poslovne enote.

**NEPREMIČNINA:** Ime poslovalnice je prednastavljeno na 01 (Če imamo več blagajn, je ena 01, druga 02, tretja 03 itd). Izpolnimo <u>vse</u> podatke in kliknemo **Davčno potrdi**.

| tavčno potrjevanje poslovne enote |                           |               |
|-----------------------------------|---------------------------|---------------|
| O Premiónina                      |                           |               |
| Nepremičnina                      |                           |               |
| ime poslovalnice                  | 01                        | -             |
| Ulica                             | TRŽAŠKA CESTA             |               |
| Hidras Stevilles                  | 21                        |               |
| Dodatek k filimi áteviki.         | Dodatek k hifini številki |               |
| Poštoa števika                    | 2000                      |               |
| PREKLI                            | ăi -                      | DAVČNO POTRDI |

#### Pravice kopiranja

# 17. OPOMNIK

Na TRONpos ANDROID aplikaciji si je možno vnesti opomnike. Za vnos opomnikov najprej potrebujemo Google račun, ki si ga lahko brezplačno ustvarimo na Google strani (<u>https://accounts.google.com/signup?hl=sl</u>).

## 17.1. Dodajanje novega dogodka

Za vnos novega dogodka v opomnik povlečemo s prstom desno iz levega roba naprave iz katerega koli modula.

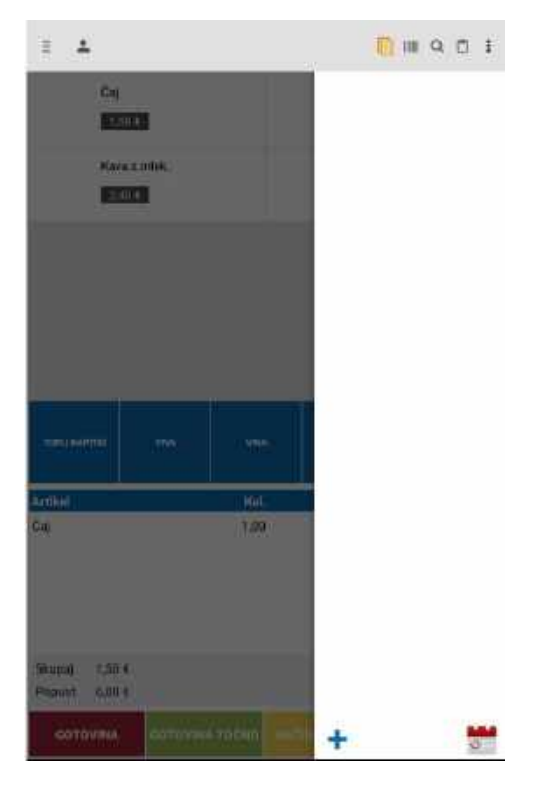

Če že imamo kaj vneseno, se to vidi na seznamu. Za vnos novega uporabimo ikono + na dnu. Odpre se okno Nov dogodek, kamor zabeležimo naziv dogodka ter datum, čas in kraj. Ko končamo, zaključimo s pritiskom na gumb **Dokončano**.

#### Pravice kopiranja

# 18. SHRANJEVANJE PODATKOV (Zapiranje podjetja, izposoja blagajne)

V kolikor zapremo podjetje ali po izposoji vračamo strojno opremo, moramo shraniti bazo podatkov (SHRANIDD), narediti izvoz za FURS ((VOZZA FURS)) in shraniti celotno poslovanje v obliki **mesečnega poročila**. Iz tablice oz. telefona si podatke nato prenesemo na drugo napravo (USB, CD, prenosni disk ali na računalnik), da jih v primeru inšpekcijskega pregleda lahko pokažemo (podatki se morajo hraniti 10 let).

# 19. DAVČNA NALEPKA

## Ne pozabite nalepiti davčne nalepke »Vklopi razum, zahtevaj račun!«

Zavezanec mora v poslovnem prostoru na vsaki elektronski napravi za izdajo računov ali drugem kupcu vidnem mestu objaviti obvestilo o obveznosti izdaje računa in izročitve računa kupcu ter obveznosti kupca, da prevzame in zadrži izdani račun.

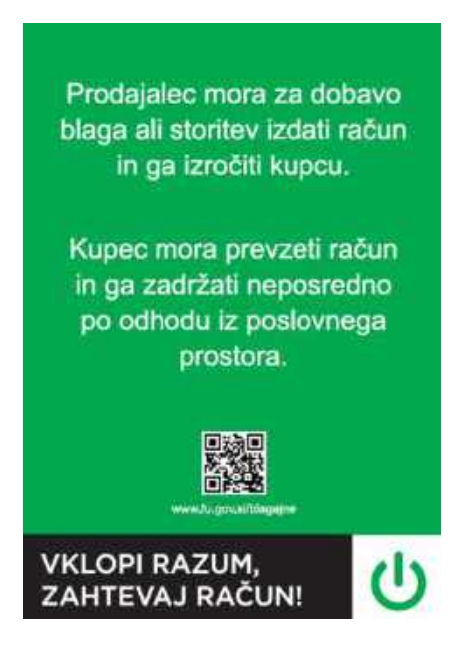

#### Pravice kopiranja

# 20. NAPREDNE FUNKCIONALNOSTI

## 20.1. mBills

Preden začnemo s plačevanjem z »**mBills**« na Androidu, moramo najprej vnesti podatke za vzpostavitev »**mBills**«. Kliknemo zgoraj levo na »**3 črtice**« (1), nato »**Možnosti blagajne**« (2) in na koncu »**mBills nastavitve**« (3).

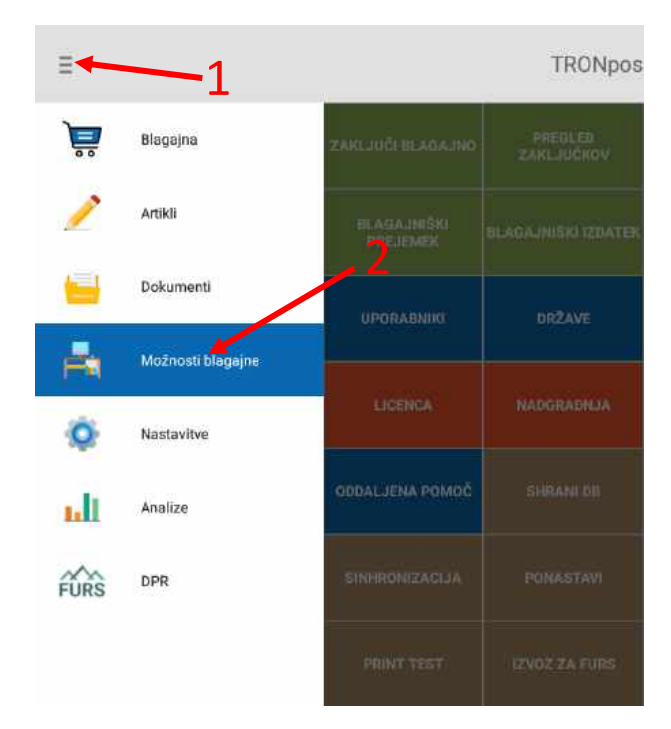

#### Pravice kopiranja

| Ξ                     |                        |                    |
|-----------------------|------------------------|--------------------|
| UPORABNIKI            | DRŽAVE                 | POŠTNE ŠTEVILKE    |
| LICENCA               | NADGRADNJA             | NASTAVITVE         |
| ODDALJENA POMOČ       | SHRANI DO              | UVOZI DR           |
| SINHRONIZACIJA        | PONASTAVI              | NASTAVITVE IZPISOV |
| PRINT TEST            | IZVOZ ZA FURS          | NAČINI PLAČILA     |
| COMPORT<br>NASTAVITVE | GOOGLE DRIVE<br>BACKUP | NOPRINTZ           |
|                       |                        | MBILLS NASTAVITVE  |

#### Pravice kopiranja

1. Odpre se spodnje okno, v katerega je potrebno vnesti podatke.

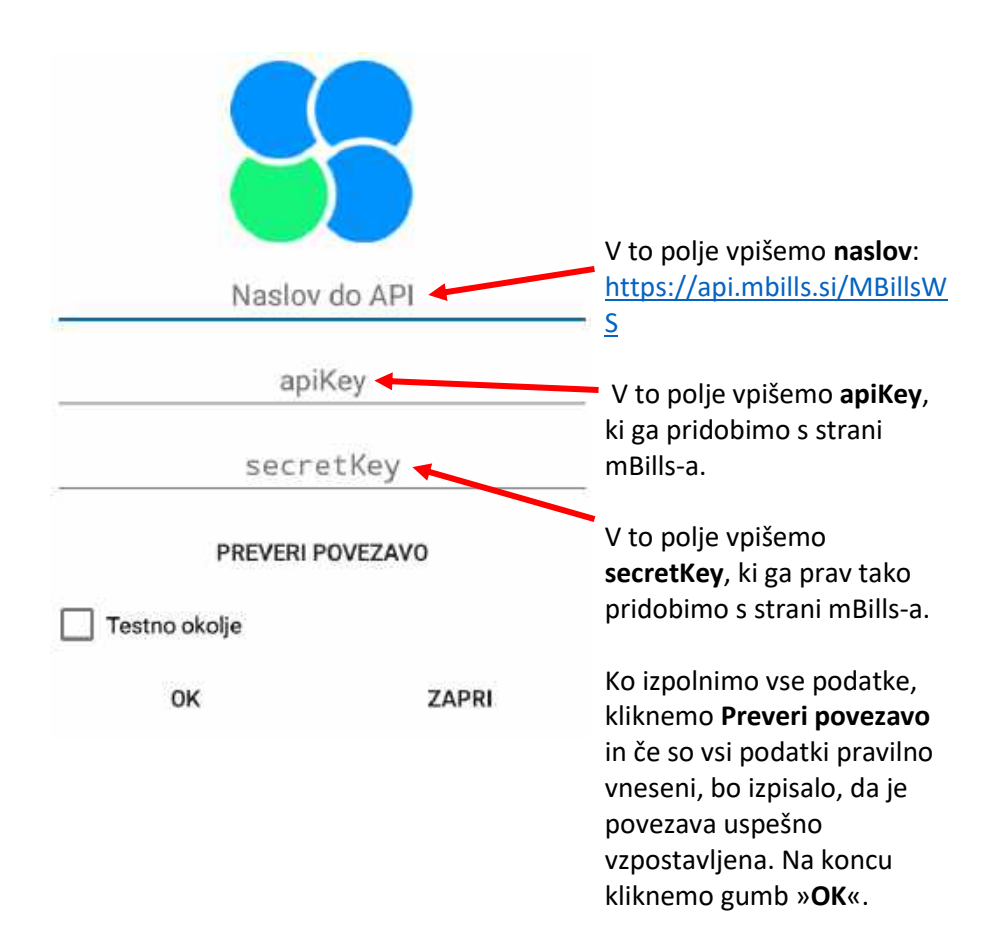

#### Pravice kopiranja

 Sedaj še moramo vklopiti nov način plačila »mBills«. Napotimo se v »Možnosti blagajne« (4) in kliknemo na »Načini plačila« (5).

| ≡ ←        | <u> </u>          | 0                       | TRONpos               |
|------------|-------------------|-------------------------|-----------------------|
| 1          | Blagajna          | ZAKLJUČI BEAGAJNO       | PREDLED<br>ZAKLIUČKOV |
| 1          | Artikli           | BLAGAINIŠKI<br>PREJEMEK | BLAGAJNIŠKI IZDATEK   |
|            | Dokumenti         | UPORABNIK               | DRŽAVE                |
| <b>F</b> i | Možnosti blagajne |                         |                       |
| 0          | Nastavitve        | LICENCA                 | Reputability          |
| ult        | Analize           | ODDALJENA POMOČ         | SHRANI DII            |
| FURS       | DPR               | SINHRONIZACIJA          | PONASTAVI             |
|            |                   | PRINT TEST              | IZVOZ ZA FURS         |

#### Pravice kopiranja

| Ξ                     |                        |                        |   |
|-----------------------|------------------------|------------------------|---|
| UPORABNIKI            | DRŽAVE                 | POŠTNE ŠTEVILKE        |   |
| LICENCA               | NADGRADNJA             | NASTAVITVE             |   |
| ODDALJENA POMOČ       | SHRANI DB              | UVOZI DB               |   |
| SINHRONIZACIJA        | PONASTAVI              | NASTAVITVE IZPISOV     | 5 |
| PRINT TEST            | IZVOZ ZA FURS          | NAČINI PLAČILA         |   |
| COMPORT<br>NASTAVITVE | GOOGLE DRIVE<br>BACKUP | NOPRINTZ<br>NASTAVITVE |   |
|                       |                        | MBILLS NASTAVITVE      |   |

 Kliknemo na gumb »Dodaj način plačila« in odpre okno za vnos plačila, ki ga izpolnimo tako, kot je izpolnjen spodaj na sliki in kliknemo »Shrani«.

#### Pravice kopiranja

| ίθι.                                                                                                    |                                                                               | Načini plačila                 |                     | i                                      |
|----------------------------------------------------------------------------------------------------|-------------------------------------------------------------------------------|--------------------------------|---------------------|----------------------------------------|
| рарал налони накона                                                                                                 | UNEDI NACIM PLACILA                                                           |                                |                     |                                        |
| Entre philling<br>Corportus<br>Rantes for<br>Adams for Phil<br>Valent Phil<br>Valent Phil<br>Standard Phil<br>Entre | Dodaj način plačila<br>Naziv plačila:<br>Tip<br>Vratni ređ<br>Možnost vračila | mBills<br>Mbills<br>Vrstni red | n innerit meder pla | 04<br>04<br>04<br>14<br>14<br>14<br>14 |
|                                                                                                    | SHRANI                                                                        | PREKL                          | ĊI                  |                                        |

 Po vklopu načina plačila se nam na blagajni vklopi dodatna ikona, ki služi za plačilo z »mBills«

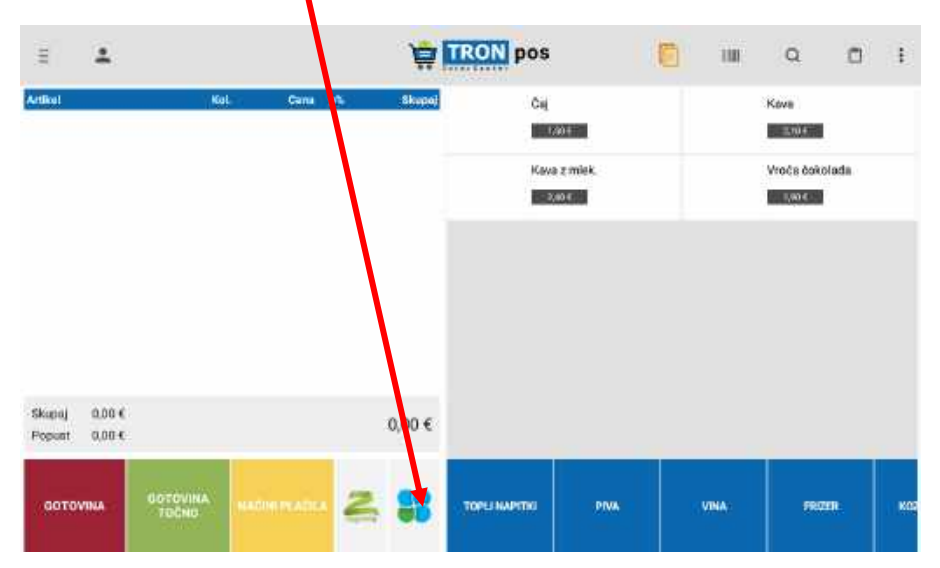

#### Pravice kopiranja

5. Sedaj lahko stranki izstavimo račun s tipom plačila »mBills«. Najprej izberemo artikle, katere želimo prodati in kliknemo gumb »mBills« (prikazan je v zgornji sliki – točka 5.). Prikaže se QR koda, katero kupec odčita z aplikacijo mBills na svojem mobilnem telefonu. Ko kupec potrdi plačilo, se najprej natisne potrdilo o transakciji in za njim blagajniški račun.

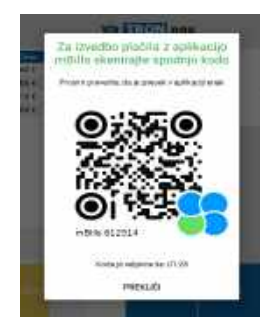

Če smo se zmotili glede načina plačila lahko kliknemo gumb »PREKLIČI«, to okno se bo to zaprlo in bomo lahko ponovno izbrali želeni tip plačila.

Če plačilo ne bo izvedeno v roku 4-ih minut, se bo samodejno preklicalo, saj je koda veljavna samo 4 minute.

## 20.2. Storniranje računa z mBills

Za stornacijo računa, ki je bil izveden s tipom plačila »**mBills**«, se napotimo v »**Dokumenti**« (1) na blagajni. Izberemo račun, ki ga želimo stornirat, kliknemo rdeči gumb »**STORNO**« (2), izberemo razlog in kliknemo »**OK**« (3).

#### Pravice kopiranja

Vsakršno kopiranje, distribucija, oddajanje ali spreminjanje navodil, ki so last družbe COMTRON d.o.o., ni dovoljeno. Produkt TRONpos ANDROID in navodila za uporabo so last družbe COMTRON d.o.o., prav tako tudi fotografije produkta. Omejitve se nanašajo na celotno gradivo.

| Ξ    |                   |                  | Zaključe                   | ni dokumenti       |
|------|-------------------|------------------|----------------------------|--------------------|
| 1    | Blagajna          | 23.01.2          | 2020 - 23.01.              | 2020               |
| 2    | Artikli           | nin da<br>Nin da | Hz Oxform<br>22 21 2020 31 | i Maslavnikow<br>M |
|      | Dokument          |                  |                            |                    |
| -    | Možnosti blogajne |                  |                            |                    |
| Q.   | Nastavitve        |                  |                            |                    |
| ы    | Analize           | 10 actilda       | None - Initia              | 151                |
| FURS | DPR               | 8 -<br>E -       | Cit.<br>Have               | 1,00               |
|      |                   | N.               | Vision Colicelete          | 1,80               |

| 1        |                        |             | ZANNUS               | eni daleamenti                                                                                                  |                 |        | <b>a</b> 1 |
|----------|------------------------|-------------|----------------------|----------------------------------------------------------------------------------------------------|-----------------|--------|------------|
| 23.01 2  | 020 - 23.01            | 2020        |                      | Wed. 2 00V 7,9                                                                                                  | 9.E             |        |            |
|          | A LEADER<br>MAINTERNAL |             |                      | Anne si Dille                                                                                                   | AND DESCRIPTION | Data   | diamati    |
|          |                        |             |                      | ,3                                                                                                    |                 |        |            |
|          |                        | Izberite    | razion               |                                                                                                    |                 |        |            |
|          |                        | Reklamacija |                      |                                                                                                    |                 | $\sim$ |            |
|          |                        |             | ок                   |                                                                                                    | PREKLIČI        |        |            |
| IT weeks | Miles.                 | - Lore      | Manual Internet Inc. |                                                                                                    |                 |        |            |
|          | Pare 2 count.          | 110         | 2100 6               | The second second second second second second second second second second second second second second second se |                 | T WEAT |            |
| 8        | - Et                   |             | 1.504                |                                                                                                    |                 |        |            |
|          | No.                    | 1200        | 10101                |                                                                                                    |                 |        |            |
|          | and balance            |             | 1.004                |                                                                                                    |                 |        |            |

 Nato nas usmeri nazaj na blagajno, kjer so prikazane pozicije v minusu. Račun zaključimo s klikom na gumb »mBills«, nakar se še prikaže potrditveno okno, če želimo stornirati mBills plačilo in ga

#### Pravice kopiranja

potrdimo s klikom na »**DA**«. Na tiskalnik se najprej natisne potrdilo o storno mBills transakciji, nato pa blagajniški račun.

| 8 <b>2</b>      |       |           | 1         | TRON pos        |          | <b>1</b> 0 |    | ۹ (           | 38 ) | ŧ |
|-----------------|-------|-----------|-----------|-----------------|----------|------------|----|---------------|------|---|
| Artist          | fiel. | - Dettern | p% Binger | - Cal           |          |            |    | ava           |      |   |
| Name a inten.   | -1.00 | Z40.6     | 0 -240 E  |                 | -        |            |    |               |      |   |
| Cal             | -1.00 | 130.4     | 0 1,10 €  |                 |          |            |    |               |      |   |
| Kava            | -1:00 | 210.6     | 8 2,10 5  | Kav             | warmink. |            | 14 | toda bukulada |      |   |
| VisiCe Cahatade | -1.00 | 1904      | 0 1.954   |                 | 101      |            | N. | 194           |      |   |
|                 |       |           |           |                 | NE       | DA         |    |               |      |   |
| Puput 0004      |       |           | -7,90 E   | -               |          |            |    | _             |      |   |
| GUTTONIA        |       |           | 28        | - TOP ( Section |          |            |    |               |      |   |

#### Pravice kopiranja

## 20.3 noprintZ

Preden začnemo s plačevanjem »**noprintZ**« na Androidu, moramo najprej vnesti podatke za vzpostavitev »**noprintZ**«. Kliknemo zgoraj levo na »**3** črtice« (1), nato »**Možnosti blagajne**« (2) in na koncu »**noprintZ nastavitve**« (3).

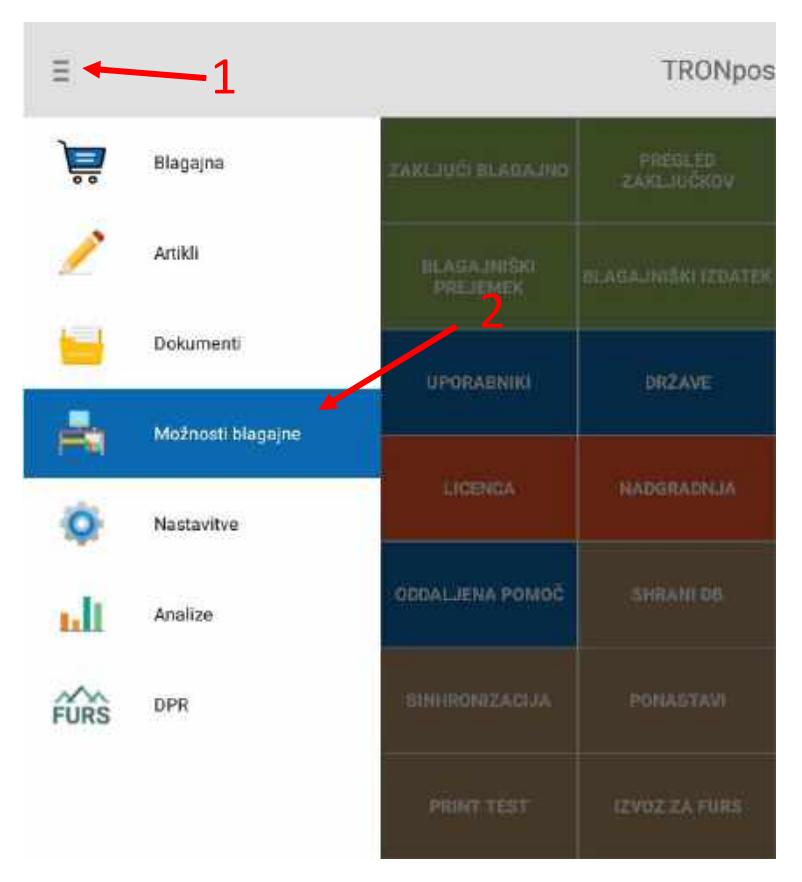

#### Pravice kopiranja

| Ξ                     |                        |                    |   |
|-----------------------|------------------------|--------------------|---|
| UPORABNIKI            | DRŽAVE                 | POŠTNE ŠTEVILKE    |   |
| LICENCA               | NADGRADNJA             | NASTAVITVE         |   |
| ODDALJENA POMOČ       | SHRANI DB              | UVOZI DB           |   |
| SINHRONIZACIJA        | PONASTAVI              | NASTAVITVE IZPISOV |   |
| PRINT TEST            | IZVOZ ZA FURS          | NAČINI PLAČILA     | 3 |
| COMPORT<br>NASTAVITVE | GOOGLE DRIVE<br>BACKUP |                    |   |
|                       |                        | MBILLS NASTAVITVE  |   |

#### Pravice kopiranja

1. Odpre se spodnje okno, v katerega je potrebno vnesti podatke.

| 2                                     |                                                                                |
|---------------------------------------|--------------------------------------------------------------------------------|
| rioprenez                             | V to polje vpišemo <b>naslov</b> ,                                             |
| Naslov do API                         | <ul> <li>katerega pridobimo s</li> <li>strani »noprintZ«.</li> </ul>           |
| Uporabniško ime                       | V ti dve polji vpišemo                                                         |
| Geslo                                 | Uporabniško ime in geslo s<br>katerim smo se registrirali<br>na spletni strani |
| PREVERI POVEZAVO                      | »noprintZ«.                                                                    |
| 🔲 Soglašam spogoji uporabe navedenimi |                                                                                |
| tukaj                                 |                                                                                |
| AKTIVIRAJ ZAPRI                       |                                                                                |

Ko izpolnimo vse podatke, obkljukamo »Soglašam s pogoji uporabe navedenimi tukaj«. V primeru, da smo podatke vnesli pravilno in pritisnili aktiviraj, bo izpisalo, da je povezava uspešno vzpostavljena.

#### Pravice kopiranja

2. Po aktivaciji noprintZ se nam na blagajni prikaže dodatna ikona, katera služi za izdajanje računa z aplikacijo »**noprintZ**«.

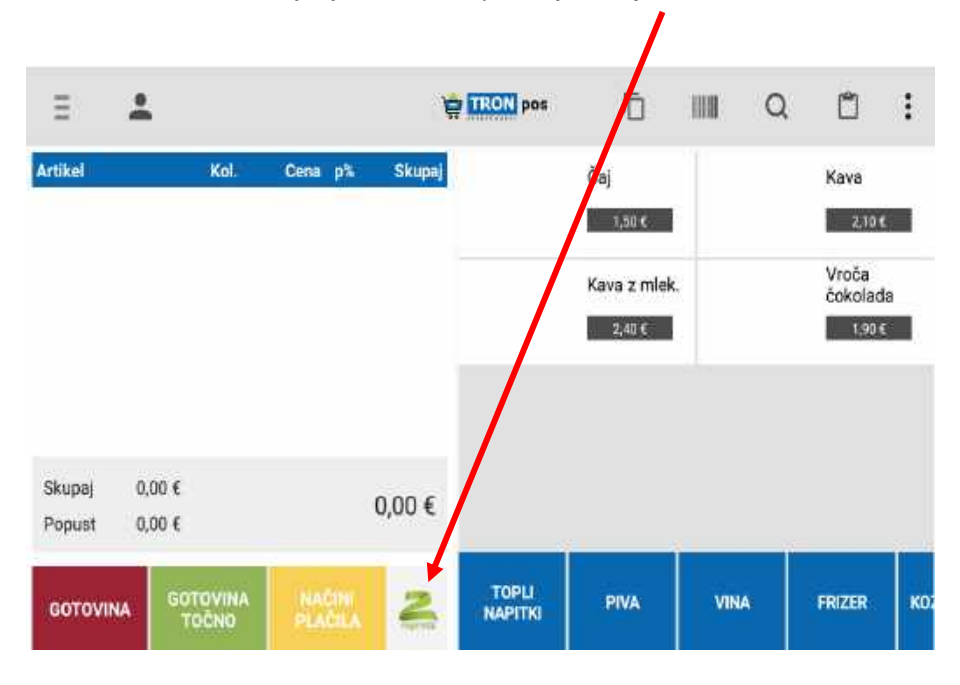

#### Pravice kopiranja

3. Sedaj lahko pošljemo račun na strankin »noprintZ«. Najprej izberemo artikle, katere želimo prodati in izberemo gumb »noprintZ« (prikazan je v zgornji sliki – točka 3.). Prikaže se pojavno okence s katerim odčitamo črtno kodo iz aplikacije »noprintZ«, katero ima kupec na svojem telefonu oz. na kartončku. Kodo lahko vnesemo tudi ročno.

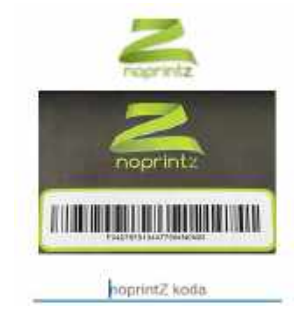

4. Ko se nam izpiše »Koda uspešno prebrana« lahko račun zaključimo s katerimkoli načinom plačila želimo. Ko izberemo način plačila, katerega želimo se nam prikaže pojavno okence v katerem potrdimo izdajo računa z »noprintZ« Račun se na tiskalniku ne bo natisnil, ampak bo stranki poslan na strankino »noprintZ« aplikacijo.

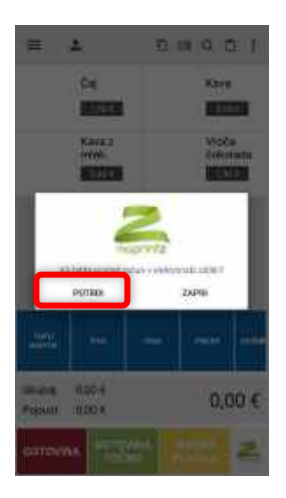

#### Pravice kopiranja

#### Pravice kopiranja

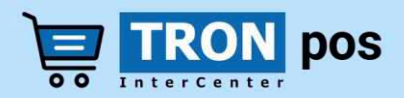

#### **TRONpos podpora**

(02) 3003 585 podpora@tronpos.si www.tronpos.si

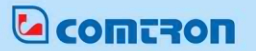

#### Comtron d.o.o.

Tržaška cesta 21 2000 Maribor www.comtron.si

#### Pravice kopiranja